## 尧瑶科技

## 学生核心素养评价系统

## 用户使用手册

# 2023 年 12 月 浙江尧瑶科技有限公司

## • 班主任角色登陆

|   | <b>.</b> =. |
|---|-------------|
| Ħ | 氺           |

| •          | 班主任角色登陆  | 2  |
|------------|----------|----|
| 登录         | e        | 2  |
| <b>—</b> ` | 工作台      | 3  |
| <u> </u>   | 统计管理     | 6  |
| 三、         | 学生管理     | 9  |
| 四、         | 日常活动     | 17 |
| 五、         | 日常事务     | 22 |
| 六、         | 素养课堂     | 25 |
| 七、         | 班主任手册    | 27 |
| 八、         | 成长档案     | 35 |
| 九、         | 核心素养     | 36 |
| +、         | 宿舍管理     | 38 |
| +-         | ·、 奖学金管理 | 40 |
|            |          |    |

## 登录

访问地址: <u>http://www.hxsy.cc/#/Login</u>,系统会跳转至核心素养评价系统 登录界面(如图 1.1 所示)。可以通过本系统的账号和密码登录。

| ◎ 弄 <b>瑶科技</b> 学生核心素养评价系統 |                                                                |
|---------------------------|----------------------------------------------------------------|
|                           |                                                                |
|                           | <ul> <li>◆ 泰登号洲 ●</li> <li>● 東臣告 ∧</li> <li>● 第回日 ○</li> </ul> |
|                           | 立即登录                                                           |
|                           |                                                                |

#### (图1.1)

## 一、工作台

在左侧菜单点击"工作台",可以进行快捷查询学生相关信息(如图 1.1 所示)

|                  | 技<br>a.Dev |                             |        |        |        | 山统计分析 〇 | 素养汗的 草方 | EKANE 46s * 14co EE ~ |
|------------------|------------|-----------------------------|--------|--------|--------|---------|---------|-----------------------|
| <b>ユ</b> 班主任     | 4          | 快速查询学生信息                    |        |        |        |         |         |                       |
| ▲ 工作台            |            |                             |        |        |        |         |         |                       |
| ↓II 统计管理         | -          | <b>基本信息 &gt; </b> 1016入学生対名 |        |        |        |         |         |                       |
| 日常行为统计学生奖励统计     |            | 代学生请假                       | 录入学生成绩 | 导入学生成绩 | 导入学生奖励 |         |         |                       |
| 德首李分统计<br>核养潮原分析 |            | <i>t</i> .                  | 志      | đ,     | đ,     |         |         |                       |
| ② 学生管理           | $\sim$     | _                           |        |        | _      |         |         |                       |
| ∧ 日常活动           | ~          |                             |        |        |        |         |         |                       |
| ◎ 日常事务           | ~          |                             |        |        |        |         |         |                       |
| 三 素养课堂           |            | ┃ 待办事项                      |        |        |        |         |         |                       |
| ■ 班主任手册          | 100        | 学生上报 学生读程 学生发系              | 1      |        |        |         |         |                       |
| ¥ 成长档案           | ~          | <b>在月</b> 単任4月2             |        | 2156   |        |         | Dia 1   | 154                   |
| ◎ 核心素养           | 10         | 19 G 41 G 42 F              |        | 7288   |        |         | 1369    | neft                  |
| 圓 宿舍管理           | ~          |                             |        | 獨大     | 801M   |         |         |                       |
| ④ 奖学金管理          | 100        |                             |        |        |        |         |         |                       |

图 1.1 工作台

#### 1.1 代为学生请假

点击后进入班主任代学生请假界面(如图 1.1.1 所示)

|              | 技  | Ξ                                                                                                    |        | 曲统计分析 | 〇 素养评价 | 同成长档案 | 46x)* 000 X ~ |
|--------------|----|----------------------------------------------------------------------------------------------------|--------|-------|--------|-------|---------------|
| <b>2</b> 班主任 | 47 | ↓ 班主任代学生请假                                                                                                    |        |       |        |       |               |
| ▲ 工作台        |    | * 摂吸 * 学生                                                                                                    | * 请假类型 |       |        |       |               |
| 山 统计管理       |    | 20億約大专2 ~ 第选系 ~                                                                                                    | 编选择    |       |        |       |               |
| 日常行为统计学生奖励统计 |    | * 请假知问                                                                                                    | 时长 (天) |       |        |       |               |
| 德高学分统计       |    | ●         开始日期         筆         約束日期                                                                                         | 0      |       |        |       |               |
| 核养潮源分析       |    | * 语假事由                                                                                                    |        |       |        |       |               |
| 四 学生管理       |    | ※体 * B I U 0 ジ Φ H <sub>1</sub> H <sub>2</sub> 臣 Ξ X <sub>2</sub> X <sup>3</sup> 臣 E ・ 14px * Normal * ▲ M Ξ Z <sub>4</sub> 回 |        |       |        |       |               |
| A 日常活动       |    | 请在此能入办管                                                                                                    |        |       |        |       |               |
| 命 日常事务       |    |                                                                                                    |        |       |        |       |               |
| 旦 素养课堂       |    |                                                                                                    |        |       |        |       |               |
| ₩ 班主任手册      |    |                                                                                                    |        |       |        |       |               |
| 〒 成长档案       |    |                                                                                                    |        |       |        |       |               |
| ⊕ 核心素养       |    |                                                                                                    |        |       |        |       |               |
| 圓 宿舍管理       |    |                                                                                                    |        |       |        |       |               |
| ⑧ 奖学金管理      |    | 1 附件                                                                                                    |        |       |        |       |               |

#### 图 1.1.1 代学生请假界面

选择需要请假的学生,为其填写相应信息提交即可完成请假。

#### 1.2 录入学生成绩

点击后进入录入成绩界面(如图 1.2.1 所示)

|                  | 技 | E                                                                       | <b>山</b> 统计分析 | 〇 素养评价 | 司威长档案 | 47x) * *** *** |
|------------------|---|-------------------------------------------------------------------------|---------------|--------|-------|----------------|
| ▲ 班主任            | 0 | 请在下方选择课程后再录入成绩                                                          |               |        |       |                |
| ♠ 工作台            |   | 22月 2021-2024年2月1日日 - 1月月 20日かけナキシン 通知 (18日日)                           |               |        |       |                |
| 山 统计管理           |   | Auto Fore 2017, 4,002, 7,001, 7,001, 10, 10, 10, 10, 10, 10, 10, 10, 10 |               |        |       |                |
| 日常行为统计<br>学生奖励统计 |   | 1 暂无录入课程                                                                |               |        |       |                |
| 德育学分统计           |   |                                                                         |               |        |       |                |
| 核养潮源分析           |   |                                                                         |               |        |       |                |
| 圖 学生管理           |   |                                                                         |               |        |       |                |
| ∧ 日常活动           |   |                                                                         |               |        |       |                |
| ◎ 日常事务           |   |                                                                         |               |        |       |                |
| □ 素养课堂           |   |                                                                         |               |        |       |                |
| 屬 班主任手册          |   | 報无政策                                                                    |               |        |       |                |
| 〒 成长档案           |   |                                                                         |               |        |       |                |
| ◎ 核心素养           |   | <ul> <li>◆ 返回</li> <li>○ <u>単</u>交</li> </ul>                           |               |        |       |                |
| 圓 宿舍管理           |   |                                                                         |               |        |       |                |

图 1.2.1 录入学生课程成绩

选择该班级对应学期的对应课程完成录入成绩操作。

#### 1.3 导入学生成绩

在工作台页面,点击"**导入学生成绩**"按钮,系统会弹出导入品德评语对话框(如图 1.3.1 所示),点击"**下载模板**",系统会下载一个"**学生成绩导入模板.xlsx**"的文件,根据文件 提示填入需要导入的学生成绩信息,然后点击"**点击上传文件**",将文件上传,然后点击"**确** 定"按钮完成学生成绩导入。

|              | 技<br>1057 | 三 山 統計分析 (5) 東方洋約) 豆 成状档案 15886599332 / 英語       | ~ |
|--------------|-----------|--------------------------------------------------|---|
| <b>ユ</b> 班主任 |           | ↓ 快速查询学生信息                                       |   |
| ▲ 工作台        |           | 与入课程成绩 × ·                                       |   |
| 山 统计管理       |           | 幕本 学順: 近极: 课程:                                   |   |
| ◎ 学生管理       |           | 2023-2024学中第1学期 ◇ 請急得学期 ◇ 請急得学期 ◇ 請急得学規 ◇ 請急得学規  |   |
| ∧ 日常活动       |           | あれ上行文件         只允许上作一个Addidute式的文件、且不過过500M      |   |
| @ 日常事务       |           | 下勁炮版 取货 論注                                       |   |
| 昌 素养课堂       |           |                                                  |   |
| ■ 班主任手册      |           |                                                  |   |
| ѝ 成长档案       |           |                                                  |   |
| @ 核心素养       |           | 符办事项                                             |   |
| 顧 宿舍管理       |           |                                                  |   |
| ⑧ 奖学金管理      |           | 学生上版 学生课版 学生奖励                                   |   |
|              |           | 非日         単価名称         対象         影向         操作 |   |
|              |           | 智元政治                                             |   |

图 1.3.1 导入课程成绩

#### 1.4 导入学生奖励

在工作台页面,点击"**导入学生奖励**"按钮,系统会弹出导入品德评语对话框(如图 1.4.1 所示),点击"**下载模板**",系统会下载一个"**学生奖励导入模板.xlsx**"的文件,根据文件 提示填入需要导入的学生奖励信息,然后点击"**点击上传文件**",将文件上传,然后点击"**确** 定"按钮完成学生奖励导入。

|              | 技 | а                               |             | 車 统计分析   | ③ 素养评价 豆 成长档案 | 15888599332 / 黄菜 |
|--------------|---|---------------------------------|-------------|----------|---------------|------------------|
| <b>2</b> 班主任 |   | ↓ 快速查询学生信息                      |             |          |               |                  |
| ▲ 工作台        |   | 奖励信息导入                          |             | ×        |               |                  |
| ll 统计管理      |   | 基本信息 点面上传文件 只允许上传一个xis或xix储式的文件 | :, 且不超过500M |          |               |                  |
| ◎ 学生管理       |   | ft ft                           |             | 10       | 导入学生奖励        |                  |
| △ 日常活动       |   | TRUMERS                         |             | 取消 确定    |               |                  |
| ✿ 日常事务       |   | 1                               | 1           | <b>.</b> | <b>.</b>      |                  |
| 昌 素养课堂       |   | <u> </u>                        |             |          |               |                  |
| ₩ 班主任手册      |   |                                 |             |          |               |                  |
| ∦ 成长档案       |   |                                 |             |          |               |                  |
| @ 核心素养       |   | 待办事项                            |             |          |               |                  |
| 圓 宿舍管理       |   | 学生上报 学生请假 学生奖励                  |             |          |               |                  |
| ④ 奖学金管理      |   | 序号 事项名称                         | 对象          |          | 對阿            | 操作               |

图 1.4.1 导入奖励信息

处分导入同理。

#### 1.5 代办事项

在工作台下面,底部为待办事项,待办事项为"**学生上报**"、"**学生奖励**"和"**学生请**假", 可以审核学生上报和请假与奖励申请(如图 1.5.1 所示)。

|                     | ¥技<br>NOLOGY | Ξ                  |                                                                                           | di 9     | 施计分析 〇 素养评价 | 夏 成长档案 | 15888599332 / 黄海 |
|---------------------|--------------|--------------------|-------------------------------------------------------------------------------------------|----------|-------------|--------|------------------|
| 🙎 班主任               | 4            | ┃ 快速查询学生信息         |                                                                                           |          |             |        |                  |
| ▲ 工作台               |              |                    |                                                                                           |          |             |        |                  |
| 山 统计管理              | ~            | 基本信息 > 请输入学生姓名     |                                                                                           |          |             |        |                  |
| ◎ 学生管理              | ~            | 代学生请假              | 录入学生成绩                                                                                    | 导入学生成绩   | 导/          | 、学生奖励  |                  |
| △ 日常活动              | 2            |                    |                                                                                           |          |             |        |                  |
| ◎ 日常事务              | ~            | <b>.</b>           | <b>.</b>                                                                                  | <b>.</b> |             | t.     |                  |
| □ 素养课堂              |              | ■                  |                                                                                           | <u></u>  |             |        |                  |
| ₿ 班主任手册             | ~            |                    |                                                                                           |          |             |        |                  |
| ∦ 成长档案              | ~            |                    |                                                                                           |          |             |        |                  |
| ◎ 核心素养              | ~            | ↓ 待办事项             |                                                                                           |          |             |        |                  |
| 圓 宿舍管理              |              | 学生上报 学生请假 学生奖励     |                                                                                           |          |             |        |                  |
| <ol> <li></li></ol> | Ŷ            | 成号 事语名称            | 对象                                                                                        |          | 时间          |        | 提作               |
|                     |              | Const. Constraint, | in a dia a dia a dia a dia a dia a dia a dia a dia a dia a dia a dia a dia a dia a dia di | 一数据      | 1010        |        | APP-11           |

图 1.5.1 代办事项

#### 1.6 修改密码

点击主界面右上角的姓名,系統会出现下拉菜单,选择"**修改密码**"选项,系統会弹出修改密码对话框(如图 1.6 所示)。

|              | 料技<br>Maloar | Ξ.                       | 山 统计分析 O 素売评价 同 成长档案 admin / 管理员 |
|--------------|--------------|--------------------------|----------------------------------|
| <b>2</b> 班主任 |              | ↓ 快速查询学生信息               |                                  |
| ▲ 工作台        |              | 修改密码 ×                   |                                  |
| ah 统计管理      |              | 新本体型 网络人学生的 · 政会问 网络人员生司 |                                  |
| ◎ 学生管理       |              | 代学生请假                    | 导入学生奖励                           |
| A 日常活动       |              | "输入密码"                   |                                  |
| ◎ 日常事务       |              | * 编从密码 · 清确认密码           | +                                |
| 旦 素养课堂       |              |                          |                                  |
| ₿ 班主任手册      |              | 取消 概定                    |                                  |
| ∦ 成长档案       |              |                          |                                  |
| ● 核心素养       |              | 待办事项                     |                                  |
| 圓 宿舍管理       |              |                          |                                  |
| ④ 奖学金管理      |              | 学生上版 学生实际 学生实际           |                                  |
|              |              | 6-5 \$\$\$28 \$\$2       | 时间 操作                            |
|              |              | 能无权能                     |                                  |

图 1.6 修改密码

## 二、统计管理

#### 2.1 日常行为统计

在左侧菜单栏中点击"统计管理"选择"日常行为统计"(如图 2.1.1 所示)。

|                             | 料技<br>NGLOGY | Ξ        |          |     |     |           |                |                                       |       |       |      | di 统计分析 | i O 素养评价     | 尊 成长档案 | 15888599332 / 黄菜 |
|-----------------------------|--------------|----------|----------|-----|-----|-----------|----------------|---------------------------------------|-------|-------|------|---------|--------------|--------|------------------|
| 🙎 班主任                       | 4            | 搜索       | 渡奈       |     |     |           |                |                                       |       |       |      |         |              |        |                  |
| ▲ 工作台                       |              | 学期       |          |     | 月份  |           |                | 校历                                    | 2.683 |       |      | 专业部     |              |        |                  |
| 山統计管理                       | ~            | 2023-202 | 4学年第1学期  |     | 请选择 |           |                | · · · · · · · · · · · · · · · · · · · | ē14周  |       |      | ~ 商金刊   | 业部           |        |                  |
| 日常行为统计                      |              |          |          |     |     |           |                |                                       |       |       |      |         |              |        |                  |
| 学生奖励统计                      |              |          |          |     |     |           |                | C 2010 C                              | 重要    |       |      |         |              |        |                  |
| 德育学分统计                      |              |          |          |     |     |           |                |                                       |       |       |      |         |              |        | _                |
| 核养潮源分析                      |              | 日常行为     | 扣分统计     |     |     |           |                |                                       |       |       |      |         |              |        | 坐 母田             |
| ◎ 学生管理                      | ~            |          |          |     |     |           | CLOSE N/ III / |                                       |       |       |      | 11005   | No ( March ) |        |                  |
| ∧ 日常活动                      | ~            | 排名       | 班级       | The | -   | 21.077    | 4348           | 3<br>3040-P No 1911                   | ÷10   | 11175 | 6369 | Ties    | Alinn)       | 1117b  | 总分               |
| 章 日常事务                      | ~            | 1        | 20造价大专9  | 0   | 3CE | +64x<br>0 | 0              | 0                                     | 0     | 0     | 0    | 0       | 30:1E<br>0   | 0      | 0                |
| □ 素养课堂                      |              | 1        | 20造价大专8  | 0   | 0   | 0         | 0              | 0                                     | 0     | 0     | 0    | 0       | 0            | 0      | 0                |
| ◎ 班主任手册                     | ~            | 1        | 20运价大专6  | 0   | 0   | 0         | 0              | 0                                     | 0     | 0     | 0    | 0       | 0            | 0      | 0                |
| ¥ 武区共安                      |              | 1        | 20运价大专5  | 0   | 0   | 0         | 0              | 0                                     | 0     | 0     | 0    | 0       | 0            | 0      | 0                |
| <ul> <li>MORTING</li> </ul> |              | 1        | 20遺价大专3  | 0   | 0   | 0         | 0              | 0                                     | 0     | 0     | 0    | 0       | 0            | 0      | 0                |
| ₩ 核心素养                      | ×            | 1        | 20造价大专2  | 0   | 0   | 0         | 0              | 0                                     | 0     | 0     | 0    | 0       | 0            | 0      | 0                |
| 圓 宿舍管理                      | ~            | 1        | 20 适价大专1 | 0   | 0   | 0         | 0              | 0                                     | 0     | 0     | 0    | 0       | 0            | 0      | 0                |
| ⑧ 奖学金管理                     |              | 1        | 20简贺大专4  | 0   | 0   | 0         | 0              | 0                                     | 0     | 0     | 0    | 0       | 0            | 0      | 0                |
|                             |              | 1        | 20       | 0   | 0   | 0         | 0              | 0                                     | 0     | 0     | 0    | 0       | 0            | 0      | 0                |

#### 表 2.1.1 日常行为统计

右上角的导出按钮,按下后可将筛选后的各班级的日常行为统计表导出。

在左侧菜单栏中点击"统计管理"选择"学生奖励统计"(如图 2.2.1 所示)。

下方两图为筛选后对应学期下该专业部的获奖分布与获奖类型占比。

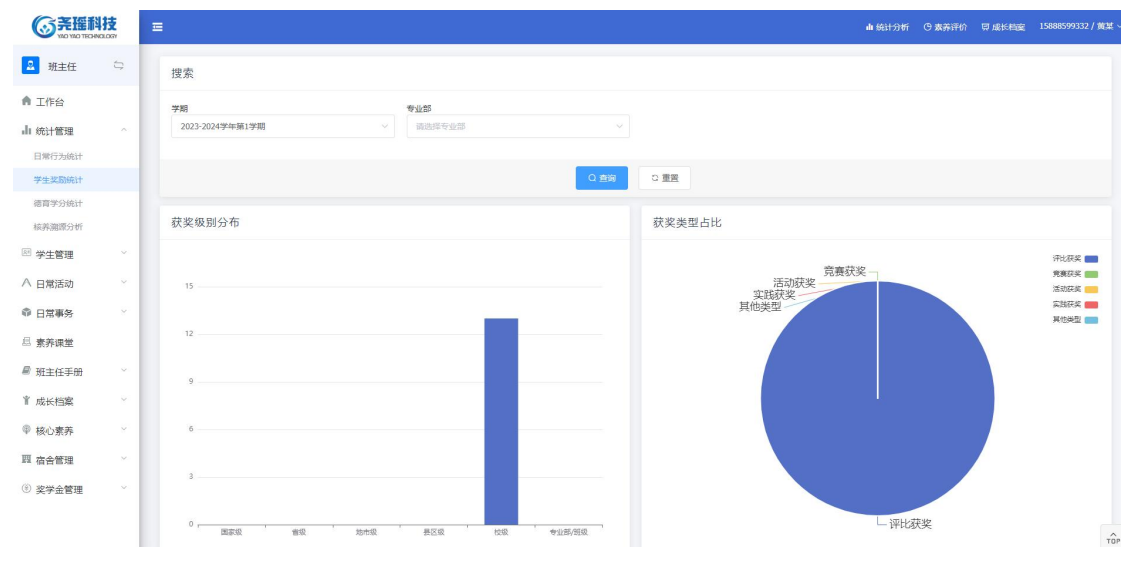

表 2.2.1 学生奖励统计界面

**ユ** 班主任 获奖级别分布 获奖类型占比 ▲ 工作台 ▲ 统计管理 活动获奖 实践获奖 其他类型 竞赛获奖 日常行为统计 学生奖励统计 德育学分统计 核养溯源分析 🗵 学生管理 △ 日常活动 ◎ 日常事务 日 表表课堂 地市级 ₩ 新主任手册 评比获奖 ③ 核心麦美 奖励级别概况 圓 店会管理 总获奖数 班级 竞赛获奖 其他类型 ※学会管理 20请价大专2 0

班主任对应班级的获奖情况在最底部的列表中显示(如图 2.2.2 所示)。

#### 表 2.2.1 班级学生奖励统计列表

点击"奖励级别概况"即可将列表切换为按获奖级别为列的表格。

#### 2.3 德育学分统计

在左侧菜单栏中点击"统计管理"选择"德育学分统计"(如图 2.3.1 所示)

| ◎ 弄握斜技<br>10 100 TECHNOLOGY | E               |       |                 | ▲ 统计分析 ○ 重新订价 10 成长机型 | admin / 哲理员 ~ |
|-----------------------------|-----------------|-------|-----------------|-----------------------|---------------|
|                             | 度素              |       |                 |                       |               |
| 工作台                         | 学期              | 月份    | 校历闻             | 1642                  |               |
| (统计管理 ^                     | 2623-2024李年第1学期 | ~ 清白耳 | ~ 第14頁          | - 请选择职任务              |               |
| 全位大数器                       |                 |       |                 |                       |               |
| 日举行为统计                      |                 |       |                 |                       |               |
| 学王实前1017<br>國際学行统计          | 全校德育学分统计        |       |                 |                       | 土 毎出          |
| 核苏脱亚分析                      | 12.5            | 28    | (6-5)           | 50                    | _             |
| :学生管理 ~                     |                 |       | 107.00H         |                       |               |
| 日常活动                        |                 |       | THE C GARGE AND |                       |               |
| 日常事务                        |                 |       |                 |                       |               |
| 京开闭室                        |                 |       |                 |                       |               |
| 班主任手册                       |                 |       |                 |                       |               |
| 社園管理                        |                 |       |                 |                       |               |
| 成长档案 ~                      |                 |       |                 |                       |               |
| 核心素养                        |                 |       |                 |                       |               |
| 「宿会管理」                      |                 |       |                 |                       |               |
| 奖学会管理 🗸                     |                 |       |                 |                       |               |
| 班主任考核                       |                 |       |                 |                       |               |
| 「基础信息」                      |                 |       |                 |                       |               |

图 2.3.1 德育学分统计

#### 2.4 核养溯源分析

在左侧菜单栏中点击"统计管理"选择"核养溯源分析"(如图 2.4.1 所示) 以树形图的方式显示学生素养的相应信息。其中节点为深色的即表示该节点是被压缩的。树 形图最外层的节点即代表具体的活动。

| ◎ 発播料                                   | 技  | î. |      |         |  |          |       |        |          |                                                                                                    | 4 (5)19V                                        | 0 <b>27</b> 110        | 1 11 成长档案 | admin / 雷電/ |
|-----------------------------------------|----|----|------|---------|--|----------|-------|--------|----------|----------------------------------------------------------------------------------------------------|-------------------------------------------------|------------------------|-----------|-------------|
| 🔎 管理员                                   | 11 | Γ  | 71E8 | HORM    |  |          |       |        |          |                                                                                                    |                                                 |                        |           |             |
| ♠ 工作的                                   |    | L  | 9    | STURFAS |  |          |       |        |          |                                                                                                    |                                                 |                        |           |             |
| 小油油管理                                   |    |    |      |         |  |          |       |        |          |                                                                                                    |                                                 |                        |           |             |
| and a contract and a                    |    |    |      |         |  |          |       |        |          |                                                                                                    | o社会实践(校徽                                        | (参与人员)                 |           |             |
| 全位大政组                                   |    |    |      |         |  |          |       |        |          |                                                                                                    | ● 劳动教育(校園                                       | (组织人员)                 |           |             |
| 日常行为统计                                  |    |    |      |         |  |          |       |        |          |                                                                                                    | 0 劳动教育(校级                                       | (1000)【1000]           | 100       |             |
| MC CENT                                 |    |    |      |         |  |          |       |        |          |                                                                                                    | o社会实践(班级                                        | )【参与人员】                |           |             |
|                                         |    |    |      |         |  |          |       |        |          | o 活动类型                                                                                                    | ○劳动教育(班级<br>○ 表示(支))(○次)                        | )【组织人类】<br>9638)【4940人 | 81        |             |
| 德裔学分统计                                  |    |    |      |         |  |          |       |        |          |                                                                                                    | o 劳动救育(班级                                       | (参与人员]                 | 100.1     |             |
| 结赛滤费分标                                  |    |    |      |         |  |          |       |        |          |                                                                                                    | o社会实践(图图                                        | )【参与人员】                |           |             |
|                                         |    |    |      |         |  |          |       |        |          |                                                                                                    | ○ 劳动教育(印版)                                      | ) [组织人员]               |           |             |
| □□ 学生管理                                 |    |    |      |         |  |          |       |        |          |                                                                                                    | ○ 劳动放育(部级                                       | )【参与人员】                | 041       |             |
| A DWRD                                  |    |    |      |         |  |          |       |        |          | ○ HE (8) 22-28                                                                                                    | A 88427                                         |                        |           |             |
| · · · • • • • • • • • • • • • • • • • • |    |    |      |         |  |          | 0.1   | 思信念    |          | C STRUCT II                                                                                                    | O PODEAN PC                                     |                        |           |             |
| 命 日常事务                                  |    |    |      |         |  |          |       |        |          |                                                                                                    | 0 10 11                                         |                        |           |             |
|                                         |    |    |      |         |  |          |       |        |          | • 禁分等級                                                                                                    | o initi                                         |                        |           |             |
| □ 素养法堂                                  |    |    |      |         |  |          |       |        |          |                                                                                                    | o 御校歌者                                          |                        |           |             |
| @ Macron                                |    |    |      |         |  |          |       |        |          |                                                                                                    | o开除罗籍                                           |                        |           |             |
| ● 划土社中历                                 |    |    |      |         |  |          |       |        |          |                                                                                                    | o 公共课                                           |                        |           |             |
| 8. 社团管理                                 |    |    |      |         |  |          |       |        |          | 0 紫小球的交站                                                                                                    | 0体育课                                            |                        |           |             |
| 10000                                   |    |    |      |         |  |          |       |        |          |                                                                                                    | 0.8677860.98                                    | A CHART ( GUER)        | 81        |             |
| ¥ 成长档案                                  |    |    |      |         |  |          |       |        |          |                                                                                                    | o 爱国教育活动                                        | 校殿)【组织人                | .E)       |             |
|                                         |    |    |      |         |  |          |       |        |          |                                                                                                    | ○劳动教育(校级                                        | )【组织人员】                |           |             |
| ◎ 核心素养                                  |    |    |      |         |  |          |       |        |          |                                                                                                    | <ul> <li>分均数目(828)</li> <li>個目軟音(53)</li> </ul> | )【愛与人员】<br>(約33)【劇与人   | 81        |             |
| THE ALL ADDRESS                         |    |    |      |         |  |          |       |        |          |                                                                                                    | o 演武実践分类                                        | 短级)【组织人                | (房)       |             |
| 11 信告展演                                 |    |    |      |         |  |          |       |        |          | An Annual Control of Control of C | o爱国教育活动                                         | 班级)【相切人                | [思]       |             |
| <ul> <li>(i) なお会世福</li> </ul>           |    |    |      |         |  |          |       |        |          | 0.154/19/91                                                                                                    | <ul> <li>劳动教育(所留<br/>劳动教育(所留</li> </ul>         | ][相限人位]                |           |             |
| · ATERA                                 |    |    |      |         |  |          |       |        |          |                                                                                                    | o 爱国教育活动                                        | 斑吸)【参与人                | 周1        |             |
| 顶 班主任考核                                 |    |    |      |         |  |          |       |        |          |                                                                                                    | ○ 測式実践分类                                        | 部級)【组织人                | S)        |             |
|                                         |    |    |      |         |  |          |       |        |          |                                                                                                    | o 劳动检查(组织                                       | )【组织人尽】                | 699.1     |             |
| 国 基础信息                                  |    |    |      |         |  |          | 0     | 後情授    |          |                                                                                                    | o 劳动教育(部级                                       | (参与人员]                 | lane -    |             |
| A WINTER                                |    | -  |      |         |  |          |       |        |          |                                                                                                    | ○ 股出数百法切                                        | 部政)【参与人                | 受]        |             |
| C+ MAZIBORK                             |    |    |      |         |  |          |       |        |          | n群型集型                                                                                                    | 0 (EXMIT:22                                     |                        |           |             |
|                                         |    |    |      |         |  |          |       |        |          |                                                                                                    |                                                 |                        |           |             |
|                                         |    |    |      |         |  |          |       | SY2 71 | <u> </u> |                                                                                                    |                                                 |                        |           |             |
|                                         |    |    |      |         |  | NS 2     | 2.4.1 | 字生     | 玄系       |                                                                                                    |                                                 |                        |           |             |
|                                         |    |    |      |         |  | <u> </u> |       |        |          |                                                                                                    |                                                 |                        |           |             |

点击"学生素养"旁的"班级素养"切换到显示班级素养相关信息的树形图。(如图 2.4.2 所示)

| <b>⑥</b> 尧膃科技                           | Ξ            |       |                                            |                              | ▲ 95ct分野 ① 意用评论 罚 成长地室 admin / 管理员                                                                                                    |
|-----------------------------------------|--------------|-------|--------------------------------------------|------------------------------|----------------------------------------------------------------------------------------------------|
| え 管理员 に                                 | 学生家务 社役家务    |       |                                            |                              |                                                                                                    |
| A Ide                                   | · ASTATUSTOS |       |                                            |                              |                                                                                                    |
| 山(伝计管理)                                 |              |       |                                            |                              |                                                                                                    |
| 生经大数据                                   |              |       | ○運動信念                                      | 0 則限荣誉                       | 0 评比联系                                                                                                    |
| Darith and                              |              | 0 的物  | <ul> <li>○ 法制化律</li> <li>○ 文明齐成</li> </ul> | 0 日常行为地以関係                   | ○ 教堂以未关                                                                                                    |
| 22220                                   |              |       |                                            | o活动类型                        | <ul> <li>         ・ 見及に消化(第) 第一人员         ・         ・         ・</li></ul>                                                                                                    |
| attros-                                 |              |       | OFOXIE                                     | <ul> <li>日常行为班级集体</li> </ul> | o数密灯未关                                                                                                    |
| <b>成苏启录分析</b>                           |              | 0 猜技  | o 专业投票                                     | o活动类型                        | <ul> <li>         • 売岐比県(岐線)【参与人员】         </li> <li>         • 荒岐比県(御線)【参与人员】         </li> <li>         • 荒岐比県(御線)【参与人员】         </li> </ul>                                                                                                    |
|                                         |              |       | o giatany                                  | o活动类型                        | <ul> <li>         ・意授比県(校場)         参与人员         ・         ・         ・</li></ul>                                                                                                    |
| ∧ 日常活动 ◎ 日常事务                           | 0 捕殺雲許       |       | o文化基础                                      | ◎独分等集                        | <ul> <li>管理警告</li> <li>产理警告</li> <li>回21</li> <li>回21</li> <li>回21</li> <li>回21</li> <li>回21</li> <li>(11)</li> <li>(11)</li> <li>(11</li></ul> |
| 二 救养注意                                  |              |       |                                            | o 日常行为班级集体                   | ○ 板室地面脏                                                                                                    |
| ₽ 班主任手册                                 |              | o wut | o 人文修养                                     | <ul> <li>日常行为抵限集体</li> </ul> | ○ 垃圾桶过满                                                                                                    |
|                                         |              |       | •艺术水平                                      | o 目單行为班级集体                   | o 电器未关                                                                                                    |
| A 社出管理<br>主 成长构成                        |              |       | 0.0000                                     | o活动类型                        | <ul> <li>○一理教育(校場) (参与人员)</li> <li>○一理教育(授場) (参与人员)</li> <li>○ (世教育(冒険) (参与人员)</li> </ul>                                                                                                    |
| 10.000000000000000000000000000000000000 |              |       |                                            | o 日常行为进现集体                   | o数室地跟艇                                                                                                    |
| ●                                       |              | 0 R1% |                                            | 0 活动美国                       | <ul> <li>体育変革(校場)【参与人员】</li> <li>体育要単(体場)【参与人员】</li> <li>体育要単(部場)【参与人员】</li> </ul>                                                                                                    |
|                                         |              |       | o (A This in)                              | o 进度荣誉                       | ○ 党害获奖                                                                                                    |
| ③ 賞学会管理 🌱                               |              |       | o 社会实践                                     | o 获奖类型                       | o 活动銃艇                                                                                                    |
| III 班主任考核                               |              |       |                                            | o 日常行为班级集体                   | o 垃圾桶过满                                                                                                    |

图 2.4.2 班级素养

### 三、学生管理

#### 3.1 学生基础信息

| 弗瑞科技统心豪养评 | F於系统、芬兰 >   | < +          |                     |         |        |       |       |                | v - 0           |
|-----------|-------------|--------------|---------------------|---------|--------|-------|-------|----------------|-----------------|
| → C ▲ ¾   | F安全   hxsy. | 2.yaoyaotech | .com/#/Admin/Studer | t/Index |        |       |       |                | * 🖻 🛧 🔲 🛔       |
|           | 技           |              |                     |         |        |       |       | ali 统计分析 ── 素养 | 平价 冒度长期处 01/李老师 |
| 工作台       |             | 押委           |                     |         |        |       |       |                |                 |
| 学生管理      | ~           | 12.05        |                     |         |        |       |       |                |                 |
| 产生基础信息    |             | 专业部          |                     |         | 班级     |       | 学号    | 姓名             |                 |
| 接線調響      |             | 国林专          | <b>犯認</b>           |         | 20园林大专 |       | 请输入   | 请输入            |                 |
| F生清假管理    |             | 学籍状态         |                     |         |        |       |       |                |                 |
| 日常活动      | ~           | 在读           |                     |         |        |       |       |                |                 |
| 日常事务      | 1           |              |                     |         |        | 0.200 | の重営   |                |                 |
| 班级管理      | 10          |              |                     |         |        |       |       |                |                 |
| 成长档案      | ~           | 学生信          | 息                   |         |        |       |       | ☆ 导入学生 ▲ 导入学生態 | 1 生 母出 ◎ 新増     |
| 核心素养      | ~           | 座号           | 学号                  | 姓名      | 1950   | 入学年份  | 专业部   | 班级             | 服作              |
|           | _           | 1            | 200701              | 李红      | 女      | 2020  | 园林专业部 | 20园林大专         | 市台 更多操作 ~       |
|           | _           | 2            | 200702              | 张清      | 女      | 2020  | 园林专业部 | 20园林大专         | 西台 更多佳作 ~       |
|           | _           | 3            | 200703              | 张良语     | 女      | 2020  | 园林专业部 | 20园林大专         | 西都 単多級作 〜       |
|           |             | 4            | 200704              | 计无施     | 女      | 2020  | 园林专业部 | 20园林大专         | 西都 更多道作 ~       |
|           |             | 5            | 200705              | 数起      | 女      | 2020  | 园林专业部 | 20园林大专         | 西日 更多協作 〜       |
|           | _           | 6            | 200706              | 月出代期    | 女      | 2020  | 园林专业部 | 20园林大专         | 10日<br>夏多県作 >   |
|           |             | 7            | 200707              | 少灵      | 女      | 2020  | 园林专业部 | 20园林大专         | ●夏 更多操作 ∨       |
|           |             | 8            | 200708              | 這準智     | 女      | 2020  | 园林专业部 | 20园林大专         | 会議 更多操作 ~       |
|           |             | 9            | 200709              | 胡麗      | 女      | 2020  | 园林专业部 | 20园林大专         | 2日 更多操作 >       |

在左侧菜单栏中点击"学生管理"选择"学生基础信息"(如图 3.1.1 所示)。

图 3.1.1 学生基础信息

点击"**查询"**实现数据的筛选。

点击"重置"可使搜索条件恢复到初始状态。

点击"导入学生"弹出对话框。首先点击"下载模板"将会自动下载一份 EXCEL 文件,接着打开下载的 EXCEL 文件填写相应信息并保存,然后点击导入对话框中的"点击上传文件" 选择刚才保存的 EXCEL 文件,最后点击导入对话框中的"确定"完成操作。 点击"导入学生照片"弹出对话框。首先需要收集好学生的头像图片并以学号命名,接着把所有图片放到一个文件夹中(文件夹的命名可以任意)并将此文件压缩成 ZIP 格式,然后 点击对话框中的"点击上传文件"选择刚才的 ZIP 格式文件,最后点击对话框中的"确定" 完成操作(如果 ZIP 大小超过 20M,把图片放到多个文件夹分别压缩后导入)。

点击"**导出"**弹出对话框。可以勾选需要的信息进行导出。

点击"新增"跳转到新增页面,输入学生对应的信息进行学生的添加。

点击"**查看**"进入查看页面(如图 3.1.2 所示)。可以查看学生的基础信息、教育经历、 家庭情况等。基础信息模块右侧的二维码的内容是学生的学号。

点击"编辑"可以编辑该学生基础信息。

| 🔄 🔅 🕻 🔺 茶館金   hxxy2 yaoyaotech.com/#/Admin/Student/Detail/00ae3a4a-0a00-4:73-0643-6dd91475d56a7url=%2FAdmin%2FStudent%2FIndex | ie 🛧 🛛 😩 i          |
|----------------------------------------------------------------------------------------------------|---------------------|
| ③ 弄理科技 = ▲ MR119/F 0                                                                                                    | 表弄评价 管成长档案 01/李老师 ~ |
| ▶ I作台 ┃ 基础信息                                                                                                    |                     |
| 2 学生管理 へ                                                                                                    |                     |
| 71114488 李红 3 戸田市6                                                                                                    |                     |
| 相吸点端 19岁 汉族 共南团员 班氏 団支书                                                                                                    | 200 St.             |
| 学生時間管理                                                                                                    | 前統第一                |
| 5 日常活动 · · · · · · · · · · · · · · · · · · ·                                                                                  | EIK:IX              |
| ☆ 日常事务                                                                                                    |                     |
| 图 班级管理                                                                                                    |                     |
| ■ 成长档案 · · · ·                                                                                                    |                     |
| ★ 核心素养 どう 家庭情况                                                                                                    |                     |
| 学世家         第3055人         野清华           130552431241         田舎         13256781285           第88回         第30         第30   |                     |
| 浙江留宁城市周先公司 浙江留宁城市高南街道                                                                                                    |                     |
| 当前宿舍                                                                                                    |                     |
|                                                                                                    |                     |
| 219月,J届,100年,19年<br>2021年5月,夏小                                                                                                |                     |
| 兴趣特长                                                                                                    | TOP                 |

#### 图 3.1.2 查看基础信息

#### 3.2 班级成绩

在左侧菜单栏中点击"学生管理"选择"班级成绩"(如图 3.2.1 所示)。

| 通過科技核心素养证 | 伦系统 - 近日 ×  | +           |                  |              |        |       |         |        |      |    |     |       |        |        | ~       | - 0     |
|-----------|-------------|-------------|------------------|--------------|--------|-------|---------|--------|------|----|-----|-------|--------|--------|---------|---------|
| - → C ▲ 3 | 「安全   hxsyl | 2.yaoyaoteo | ch.com/#/Admin/S | core/Adviser |        |       |         |        |      |    |     |       |        |        | B 1     | x 🛛 😩   |
|           | 技           |             |                  |              |        |       |         |        |      |    |     |       | 山 统计分析 | ○ 表示评价 | 日 成长和家  | 01/李老师  |
| ■ 工作台     |             | _           |                  |              |        |       |         |        |      |    |     |       |        |        |         |         |
| 学生管理      | ~           | 182         | 200 学期成绩汇        | .0           |        |       |         |        |      |    |     |       |        |        |         |         |
| 学生基础信息    | - 1         | 学期          |                  |              |        |       | 班级      |        |      |    |     | 课程    |        |        |         |         |
| 組織成績      |             | 2021        | -2022学年第2学期      |              |        |       | 20园林大专  |        |      |    |     | 销选择   |        |        |         |         |
| 学生诗假管理    |             | 姓名          |                  |              |        |       | 学号      |        |      |    |     | 成绩类型  |        |        |         |         |
| 日常活动      |             | 1010.       | 7.71116          |              |        |       | 请输入学生学号 |        |      |    |     | 調進時   |        |        |         |         |
| 日常事务      | 1           |             |                  |              |        |       |         | _      |      |    |     |       |        |        |         |         |
| 班级管理      | ~           |             |                  |              |        |       |         | Q. MRB | の重要  |    |     |       |        |        |         |         |
| 成长档案      |             | 课程成         | 动                |              |        |       |         |        |      |    |     |       | 土田人    | 学生成绩   | 生 母出 (  | 日東入城福   |
| 核心素弄      | -           | 库号          | 学号               | 姓名           | 班级     | 课程    |         | 至明     | 期中   | 期末 |     | P (5) | . 7    | n      | 展作      |         |
|           | _           | 1           | 200704           | 计无施          | 20园林大专 | 113   | ก       | 93     | 90   | 92 | 89  | 1     | 2      |        | 20 90   | 1 1970  |
|           | _           | 2           | 200735           | 云素梅          | 20回林大专 | i+34  | n.      | 92     | 74.S | 70 | 78  | 3     | 2      |        | 28 96   | 809     |
|           | _           | 3           | 200718           | 范運           | 20园林大专 | 1133  | n.      | 75     | 83   | 84 | 82  | 2     | 2      |        | 20 SS   | 1 100   |
|           | _           | 4           | 200706           | 陆倩           | 20园林大专 | ΗĦ    | n.      | 81     | 89   | 94 | 88  | 2     | 2      |        | 95 95   | 1 899   |
|           | _           | 5           | 200707           | 少灵           | 20园林大专 | 1130  | n.      | 82     | 88.5 | 95 | 87. | 5 1   | 2      |        | 20 90   | 899     |
|           | - 1         | 6           | 200712           | 管乘           | 20园林大专 | i+#   | n.      | 87     | 86   | 78 | 85  | 1     | 2      |        | 20 90   | 899     |
|           | _           | 7           | 200708           | 法學習          | 20园林大专 | 11 FF | ก.      | 83     | 88   | 96 | 87  | 2     | 2      |        | 28 52   | 819     |
|           | _           | 8           | 200701           | 李红           | 20园林大专 | 园林    |         | 77     | 80   | 75 | 80  | 3     | 2      |        | 20 RC   |         |
|           |             | 9           | 200725           | 温仪           | 20园林大专 | it #  | n.      | 82     | 79.5 | 91 | 78. | 5 3   | 2      |        | 927 945 | ante Te |

图 2.2.1 课程成绩

1. 点击"查询"可根据学期,班级,课程进行查询学生成绩

2. 点击重置可以重置搜索条件为初始的时候

3. 点击右方的"录入成绩"即可进入学生成绩录取页面(如图 3.2.2 所示)页面上方 可根据学期,班级,课程,类型对你想录入班级学生的成绩进行选择,然后对学生成绩进行 录入点击提交即可录入成功。若点击页面下方重置功能将会把正在录入的学生成绩清空。

| 第項目的目的<br>第項目的目的<br>第一項目的目的<br>第一項目的<br>第一項目的<br>第一項目的<br>第一項目的<br>第一項目的<br>第一項目的<br>目的<br>第一項目的<br>目的<br>第一項目的<br>目的<br>第一項目的<br>目的<br>第一項目的<br>第一項目的<br>第<br>目的<br>第<br>目的<br>第<br>目的<br>第<br>目的<br>第<br>目的<br>第<br>目的<br>第<br>目的<br>第 | <b>8.45 - 1</b> €) 1 | +                                                                               |               |        | ~ -    | 0 )    | ¢ |
|----------------------------------------------------------------------------------------------------|----------------------|---------------------------------------------------------------------------------|---------------|--------|--------|--------|---|
| ← → C ▲ 不安                                                                                                    | 2≘   hxsy            | yaoyaotech.com/#/Admin/Score/AdviserScoreRecord?arrSearch=%5Bobject%20Object%5D |               |        | i£ ‡   |        | 1 |
| <b>⑥ 尧瑶科</b>                                                                                                    | 支<br>xiv             |                                                                                 | <b>山</b> 统计分析 | O 表养评价 | 同 成长档案 | 01/李老师 |   |
| ▶ 工作台                                                                                                    | - 1                  | 请在下方选择课程后再受入成绩                                                                  |               |        |        |        |   |
| 只学生管理                                                                                                    | <u></u>              |                                                                                 |               |        |        |        |   |
| 学生基础信息                                                                                                    |                      | 7端 2021-2022学年第2学期 → 損費 20回休大寺 → 課程 図色所 →                                       |               |        |        |        |   |
| 对极度编                                                                                                    |                      |                                                                                 |               |        |        |        |   |
| 0 日常活动                                                                                                    | ~                    | 1 暂无录入课程                                                                        |               |        |        |        |   |
| ☆ 日常事务                                                                                                    | 2                    |                                                                                 |               |        |        |        |   |
| □ 班级管理                                                                                                    | ~                    |                                                                                 |               |        |        |        |   |
| ▶ 成长档案                                                                                                    | ~                    |                                                                                 |               |        |        |        |   |
| ☞ 核心素养                                                                                                    | 1.00                 |                                                                                 |               |        |        |        |   |
|                                                                                                    |                      |                                                                                 |               |        |        |        |   |
|                                                                                                    |                      | %7,2013R                                                                        |               |        |        |        |   |
|                                                                                                    |                      |                                                                                 |               |        |        |        |   |
|                                                                                                    |                      | ● 英国 日間 ●                                                                       |               |        |        |        |   |
|                                                                                                    |                      |                                                                                 |               |        |        |        |   |
|                                                                                                    |                      |                                                                                 |               |        |        |        |   |
|                                                                                                    |                      |                                                                                 |               |        |        |        |   |
|                                                                                                    |                      |                                                                                 |               |        |        | TÔ     |   |

图 3.2.2 录入学生成绩

点击"导入学生成绩",跳出弹窗,选择"学期","班级","课程"后下载 excel 模板可以通过 excel 表格 来批量导入数据。(如图 3.2.3 所示)

| 3 発現科技統心豪养中 | ◎氯統 - Ⅲ:×  | +            |            |                   |                |            |    |      |       |      |    |          | ~      | - 0      |
|-------------|------------|--------------|------------|-------------------|----------------|------------|----|------|-------|------|----|----------|--------|----------|
| → C ▲ ⊼     | 安全   hxsyi | 2.yaoyaotech | .com/#/Adi | min/Score/Adviser |                |            |    |      |       |      |    |          | ß      | A 🛛      |
|             | 技          |              |            |                   |                |            |    |      |       |      |    |          |        |          |
| ■ 工作台       |            |              | -          |                   |                |            |    |      |       |      |    |          |        |          |
| 、学生管理       |            | 18 C (C      | 13 F.R.    | anco              |                |            |    |      |       |      |    | -        |        |          |
| 学生基础组织      |            | 学期           |            | 导入课程成绩            |                |            |    |      |       |      | ×  |          |        |          |
| 班级虚编        |            | 2021-2       | 8022字年第    | 学期:               |                | 班级:        |    |      | 课程:   |      |    |          |        |          |
| 学生请假管理      |            | 姓名           |            | 2021-2022学年第2学期   |                | ~ 20圆林大专   |    |      | 请选择课程 |      |    |          |        |          |
| 日常活动        |            |              | 772286     | 点本上传文件 只把许        | 上修一个ds部dsd相优的文 | 4. 且不超过2MB |    |      |       |      |    |          |        |          |
| 日常事务        |            |              |            |                   |                |            |    |      |       |      |    |          |        |          |
| 班级管理        |            |              |            | 下载模板              |                |            |    |      |       | 取    | 用意 |          |        |          |
| 成长档案        |            | 课程成          | 绩          |                   |                |            |    |      |       |      | 1  | 土 导入学生成绩 | ± 98   |          |
| 核心素养        |            | 原号           | 学校         | 姓名                | 胡椒             | 课程         | 軍制 | 間中   | 期末    | 总祥   | 信点 | 学分       | aiente |          |
|             |            | ¥            | 200704     | 计无题               | 20圆林大专         | 计算机        | 93 | 90   | 92    | 89   | 1  | 2        | 22     | 41 200   |
|             |            | 2            | 200735     | 云素梅               | 20圆林大专         | 计算机        | 92 | 74.5 | 70    | 78   | 3  | 2        | 07     |          |
|             |            | 3            | 200718     | 范进                | 20圆林大专         | 计算机        | 75 | 83   | 84    | 82   | 2  | 2        | 0.01   | 463 BM-2 |
|             |            | 4            | 200706     | item.             | 20圆林大专         | 计算机        | 81 | 89   | 94    | 88   | 2  | z        |        |          |
|             |            | 5            |            | 少要                | 20园林大专         | 计算机        | 82 | 88.5 | 95    | 87.5 | 2  | 2        | 107    |          |
|             |            | 6            |            |                   | 201211-1-51    | 1+1000     | 87 | 86   | 78    | 85   |    |          |        |          |
|             |            | -            | 100702     | to an             | 200010-0-22    | LL WY      | 82 |      | or.   |      |    |          |        |          |
|             |            |              |            | (2)(平均(           | 2000 MACT      | PT BALL P  | 43 |      | 20    | 01   |    | 2        | 10.00  |          |
|             |            |              |            |                   | -              |            |    |      |       |      |    |          |        |          |

图 3.2.3 导入学生成绩

**点击左上角的"课程成绩汇总"**进入课程成绩查看页面(如图 3.2.4 所示)。

| 第通科技统心意务评估                                | の <b>風視・</b> 1日日 | × +           |                    |         |      |        |             |      |      |               | ~ - Ø        | × |
|-------------------------------------------|------------------|---------------|--------------------|---------|------|--------|-------------|------|------|---------------|--------------|---|
| ← → C ▲ ⊼                                 | 安全 hxs           | y2.yaoyaotech | .com/#/Admin/Score | /Course |      |        |             |      |      |               | e 🛧 🛛 😩      | ŝ |
| <b>③尧瑶科</b><br>NO YEO YEO YEO YEO YEO YEO | 技                |               |                    |         |      |        |             |      |      | 山 统计分析 〇 素养评价 | 豆成长物度 01/李老师 |   |
| ▶ 工作台                                     |                  |               |                    |         |      |        |             |      |      |               |              | 1 |
| A 学生管理                                    |                  | 课程成           | · 学期成绩汇总           |         |      |        |             |      |      |               |              |   |
| 学生基础信息                                    |                  | 学期            |                    |         | 10   | EQ     |             |      | 课程   |               |              |   |
| 刑限成績                                      |                  | 2021-2        | 1022学年第2学期         |         |      | 20园林大专 |             |      | 请选择  |               |              |   |
| 学生请假管理                                    |                  | 成績类型          |                    |         |      |        |             |      |      |               |              |   |
| 8 日常活动                                    |                  | 平时            |                    |         |      |        |             |      |      |               |              |   |
| ☆ 日常事务                                    |                  |               |                    |         |      |        | 0.000 0.000 |      |      |               |              |   |
| □ 班级管理                                    |                  |               |                    |         |      |        | C HA        |      |      |               |              |   |
| ▶ 成长档案                                    |                  | 学期成           | 溃汇总                |         |      |        |             |      |      |               | 土 母田         |   |
| ☞ 核心素养                                    |                  | 序号            | 学号                 | 敗名      | 国林   | 计如机    | 政治          | 语文   | 运价   | 英语            | 数学           |   |
|                                           |                  | 1             | 200701             | 李红      | 77   | 90     | 70          | 88   | 85   | 86            | 84           |   |
|                                           |                  | 2             | 200702             | 张浩      | 智无政策 | 91     | 暫无政綱        | 俗无政团 | 暂无数据 | 服无数据          | 智无政纲         |   |
|                                           |                  | 3             | 200703             | 张霞语     | 留无政策 | 92     | 解无政策        | 输无数据 | 留无政密 | 解无数据          | 智无政府         |   |
|                                           |                  | 4             | 200704             | 计无施     | 智无政府 | 93     | 智无政能        | 智无政府 | 智无数据 | 留无数据          | 智无数据         |   |
|                                           |                  | 5             | 200705             | \$2,62  | 智无政府 | 80     | 智无数期        | 智无数据 | 暂无数据 | 智无数据          | 智无数据         |   |
|                                           |                  | 6             | 200706             | 陆倩      | 解无政府 | 81     | 智无政派        | 解无数据 | 暫无政賠 | 解无取据          | 智无政语         |   |
|                                           |                  | 7             | 200707             | 少灵      | 解无政密 | 82     | 解无数据        | 输无数据 | 解无政密 | 解无数据          | 管无政府         |   |
|                                           |                  | 8             | 200708             | 加摩密     | 留无数据 | 83     | 智无数据        | 留无数据 | 留无数据 | 被无数据          | <b>新</b> 无政府 |   |
|                                           |                  | 9             | 200709             | 胡椒      | 智无政密 | 84     | 暂无数据        | 管无数据 | 智无数据 | 智无数据          | 智无数据         | P |
|                                           |                  |               |                    |         |      |        |             |      |      |               |              |   |

图 3.2.4 课程成绩汇总

#### 3.3 学生处分

点击左侧菜单栏"学生管理"下的"学生处分"进入页面(如图 3.3.1 所示)

|         | 技  | *<br>- |       |     |         |          |          | , di       | 统计分析  | <b>ଓ 素养评价</b> | 夏 成长档案 | 15888599332 / 黄葉 ~ |
|---------|----|--------|-------|-----|---------|----------|----------|------------|-------|---------------|--------|--------------------|
| 2 班主任   | 4  |        | 搜索    |     |         |          |          |            |       |               |        | ~                  |
| ▲ 工作台   |    |        | 班级    |     |         | 学生       |          | 处分时间       |       |               |        |                    |
| 业 统计管理  | ~  |        | 20造价; | 大专2 |         | 请输入学号/姓; |          | 00         | 开始日期  | 至             | 结束日期   |                    |
| @ 学生管理  | ^  |        | 处分号   |     |         | 处分原因     |          |            |       |               |        |                    |
| 学生基础信息  |    |        | 请输入处  | 地分号 |         | 请输入处分原因  |          |            |       |               |        |                    |
| 班级成绩    |    |        |       |     |         |          |          |            |       |               |        |                    |
| 学生处分    |    |        |       |     |         |          |          |            |       |               |        |                    |
| 学生处分撒销  |    |        |       |     |         |          |          |            |       |               |        |                    |
| 学生奖励    |    |        | 处分信题  | 包   |         |          |          |            |       |               |        |                    |
| 学生请假管理  |    |        | 序号    | 处分号 | 处分原因    |          | 学生       | 处分时间       | 操作即   | 时间            | 擬作     |                    |
| △ 日常活动  | ×  |        | 1     |     | 与校外学生打架 |          | 阎基【严重警告】 | 2022-05-05 | 2022- | 05-21 15:02   | 重新     |                    |
| ◎ 日常事务  | ~  |        |       |     |         |          |          | 共1         | 亲 109 | 新/页 🗸         | 1      | 前往 1 页             |
| □ 素养课堂  |    |        |       |     |         |          |          |            |       |               |        |                    |
| ₽ 班主任手册 | ¥1 |        |       |     |         |          |          |            |       |               |        |                    |

#### 图 3.3.1 学生处分界面

点击产看可查看学生的具体处分信息。

#### 3.4 学生处分撤销

点击左侧菜单栏"学生管理"下的"学生处分撤销"进入页面(如图 3.4.1 所示)

| 通道科技协心意养好 | 轮系统 -处日   | × +            |         |                       |            |            |            |                | ~ - Ø ×             |   |
|-----------|-----------|----------------|---------|-----------------------|------------|------------|------------|----------------|---------------------|---|
| ← → C ▲ 3 | F安全   hxt | sy2.yaoyaotech |         | unishRevocation/Index |            |            |            |                | • 🖻 🖈 🔲 😩 🗄         |   |
|           | 技         | =              |         |                       |            |            |            | al 统计分析 O 表养评价 | 豆成长料屋 admin / 管理员 〜 | l |
| ■ 工作台     | - 1       | em ats         |         |                       |            |            |            |                |                     |   |
| ○ 学生管理    |           | 復新             |         |                       |            |            |            |                | Ý                   |   |
| 学生基础信息    | - 1       | 班级             |         |                       | 学生         |            |            |                |                     |   |
| 班级成绩      | - 1       | 语选择            |         |                       | ~ 游输入学号/姓名 |            |            |                |                     |   |
| 学生处分徽销    |           |                |         |                       |            |            |            |                |                     |   |
| 学生处分      | - 1       |                |         |                       |            | の面向の重要     |            |                |                     |   |
| 学生双周      |           |                | -       |                       |            |            |            |                | _                   |   |
| 学生会管理     |           | XE70184        |         |                       |            |            |            |                | ⊙ 新聞                |   |
| 学生请假管理    | . 1       | 序号             | 問題      | 学号                    | 学生姓名       | 撤销申请时间     | 撤销日期       | 记录人            | 操作                  |   |
| ◎ 日常活动    | ×         | 1              | 20商贸大专4 | 205887                | 前若兰        | 2021-10-19 | 2021-10-18 | 管理员            | 9.27 2010           |   |
| ☆ 日常事务    | ~         |                |         |                       |            |            |            | 共1条 10条/页 <    | 1 > 前往 1 页          |   |
| ▶ 社团管理    |           |                |         |                       |            |            |            |                |                     |   |
| □ 班级管理    |           |                |         |                       |            |            |            |                |                     |   |
| ■ 成长档案    | ~         |                |         |                       |            |            |            |                |                     |   |
| ★ 核心素养    | ~         |                |         |                       |            |            |            |                |                     |   |
| □ 宿舍管理    | 3         |                |         |                       |            |            |            |                |                     |   |
| ◎ 基础信息    | ~         |                |         |                       |            |            |            |                |                     |   |
| ■ 班主任考核   |           |                |         |                       |            |            |            |                |                     |   |
| ▶ 奖学金管理   |           |                |         |                       |            |            |            |                | TOP                 |   |
|           |           |                |         |                       |            |            |            |                |                     |   |
|           |           |                |         |                       |            |            |            |                |                     |   |

图 3.4.1 学生处分撤销

点击"新增"进入新增页面(如图 3.4.2 所示)

| <b>と暗料技</b><br>o wo teo-walker           | Ξ                                                                    |                                                             |        |               | ▲ 统计分析 ③ 表养评价 | 日 成长桃園 admin |
|------------------------------------------|----------------------------------------------------------------------|-------------------------------------------------------------|--------|---------------|---------------|--------------|
| 台                                        | 新增处分撤                                                                | 销信息                                                         |        |               |               |              |
| 管理                                       |                                                                      |                                                             |        |               |               |              |
| 磁振動                                      | 选择贸级                                                                 | <sub>通送</sub> 得                                             | ッ      | 靖选择           |               |              |
|                                          | * 撤销申请日期                                                             | 值 诸选择学期后面内的日期                                               | * 撤销日期 | 目 请选择学期范围内的日期 |               |              |
| 6 C                                      |                                                                      |                                                             |        |               |               |              |
| 節                                        | * 撤销原因                                                               | 诸绝入内容                                                       |        |               |               |              |
| 管理                                       |                                                                      |                                                             |        |               |               |              |
| 假管理                                      |                                                                      |                                                             |        |               |               |              |
| 活动                                       | 时件                                                                   |                                                             |        |               |               |              |
|                                          |                                                                      |                                                             |        |               |               |              |
| 事务                                       |                                                                      |                                                             |        |               |               |              |
| 事务 ~<br>管理 ~                             | 0 最多元许上传                                                             | 8.张图片,描述为: jpg, png, bmpfligf, 每张图片不能超过2M。                  |        |               |               |              |
| 事务 ~ · · · · · · · · · · · · · · · · · · | 0 Bathtria                                                           | a BERN, HESSE: 193, 199, 199, 199Right, HERRIN FRANKLEIZZM, |        |               |               |              |
| 事务 ~ * * * * * * * * * * * * * * * * * * | • BSAAFLA                                                            | a BurBit, HarSit; jog. pog. kopHopt, NaturBit/FalaBartin,   |        |               |               |              |
| 事务 ~ < < < < < < < < < < < < < < < < < < | • B\$%#1#                                                            | a BUEA, HECH: jpg. pog. hop-Kgrt. HEREN FREEDELSM.          |        |               |               |              |
| 単务 ~<br>管理 ~<br>档案 ~<br>差升 ~<br>管理 ~     | <ul> <li>● 服务大作上作</li> <li>+</li> <li>+</li> <li>※ 返回 ○ ○</li> </ul> | e Ballin, Ballin; jog, jog, hop-Right, Ballin; Rabilizan,   |        |               |               |              |
| 事务 · · · · · · · · · · · · · · · · · · · | <ul> <li>◆ 発問 ○ 1</li> </ul>                                         | 8 9.554. 8553: jg, pg, bepfigt. 89.554.5535294.             |        |               |               |              |
| 事务 · · · · · · · · · · · · · · · · · · · | ● 量多元作上中<br>+<br>+ 医因 ○ 1                                            | e Bailth, Beilch: jog, pog, hopfligh, Beilein/Realizzan,    |        |               |               |              |

图 3.4.2 学生处分撤销-新增

#### 3.5 学生奖励

|                    | 技 | Ξ       |           |  |          |      |           | di skits      | 265 の 読売計せ | 豆 成长档案 | admin / 管理    | 员 ~ |
|--------------------|---|---------|-----------|--|----------|------|-----------|---------------|------------|--------|---------------|-----|
| 2 管理员              | 4 | 搜索      |           |  |          |      |           |               |            |        | ~             |     |
| ▲ 工作台              |   | 班级      |           |  | 学生       |      | 奖励时间      |               |            |        |               |     |
| 山 统计管理             | ~ | WES     | ŝ         |  | 请输入学号/姓名 |      | 8         | 开始日期          | 至          | 结束日期   |               |     |
| ◎ 学生管理             | ~ | 建填      |           |  |          |      |           |               |            |        |               |     |
| 学生基础信息             |   | 3510.7  | 、運動       |  |          |      |           |               |            |        |               |     |
| 班级成绩               |   |         |           |  |          |      |           |               |            |        |               |     |
| 学生处分               |   |         |           |  | Q查询      | の重置  |           |               |            |        |               |     |
| 学生处分撤销             |   | 100 100 |           |  |          |      |           |               | _          |        |               |     |
| 学生奖励               |   | 突地      | 川吉思       |  |          |      |           |               | 1 日本       | ⊙ 新聞   | <i>2</i> . 审核 |     |
| 学生会管理              |   | 序号      | 奖项        |  |          | 学生   | 奖励类型      | 奖励级别          | 奖励时间       | 操作     |               |     |
| 学生请假管理             |   | - 1     | 优秀学生干部    |  |          | 计无施  | 评比获奖      | 校级/三等奖        | 2023.09.07 | 1640   | 更多操作 ~        |     |
| 八 日常活动             | Ň | 2       | 文明生       |  |          | 湿光   | 评比获奖      | 校级/三等奖        | 2023.09.07 | 20     | 更多操作 >        |     |
| 命 日常事务             | × | 3       | 文艺积极分子    |  |          | 遊少帮主 | 评比获奖      | 校级/三等奖        | 2023.09.07 | 50     | 更多操作 ~        |     |
| 旦 素弄课堂             |   | 4       | 勝飞奖       |  |          | 苏梅克  | 评比获奖      | 校级/三等奖        | 2023.09.07 | 20     | 更多操作 ~        |     |
| ₿ 班主任手册            | ~ | 5       | 宣传积极分子    |  |          | 9618 | 评比获奖      | 校级/三等奖        | 2023.09.07 | 31     | 更多操作 >        |     |
| <sup>88</sup> 社团管理 | ~ | -       | ##000.0-Z |  |          | #=:o | 2014/2730 | 44-6B/= 00.37 | 2022 00 07 |        | WORK          |     |
| ▮ 成长档案             | × | 6       | 体网络规划子    |  |          | 荣三成  | THELEKSE  | 628(二等条       | 2023.09.07 | -1121  | anaranti 🗸    |     |
|                    |   | 7       | 劳动积极分子    |  |          | 仇松年  | 评比获奖      | 校级/三等奖        | 2023.09.07 | 10.0   | 更多操作 >        |     |

点击左侧菜单栏"学生管理"下的"学生奖励",进入页面(如图 3.5.1 所示)

#### 图 3.5.1 学生奖励

点击"导入"弹出导入窗口,根据导入模板批量导入学生奖励信息。 点击"新增"进入新增页面进行添加数据,点击"导入"进行数据批量导入数据。 点击"审核"进入审核页面(如图 3.5.2),可对学生申请的奖项进行审核查看。 点击操作列下的对应按钮,可对列表上的学生奖励信息进行编辑,查看,删除等操作。

|                   | 技 | Ξ      |                          |     |           |         |            |            | <b>山</b> 统计分析 | 〇 素养汗价 | 豆 成长相違 | admin / 管理员 |
|-------------------|---|--------|--------------------------|-----|-----------|---------|------------|------------|---------------|--------|--------|-------------|
| 2 管理员             | 4 | 搜索     |                          |     |           |         |            |            |               |        |        | ~           |
| ▲ 工作台             |   | 状态     |                          |     | 奖励名称      |         |            | 学生姓名       |               |        |        |             |
| 山 统计管理            | ~ | 请选择    |                          |     | ~ 请输入奖励名称 |         |            | 请输入学号/姓名   |               |        |        |             |
| ◎ 学生管理            | ~ |        |                          |     |           |         |            |            |               |        |        |             |
| 学生基础信息            |   |        |                          |     |           |         |            |            |               |        |        |             |
| 班级成绩              |   | 101 66 | and a state of the sales |     |           |         |            |            |               |        |        |             |
| 学生处分              |   | 突动     | 申请信息                     |     |           |         |            |            |               |        |        |             |
| 学生处分散销            |   | 序号     | <b>疟</b> 顶               | 学生  | 奖励类型      | 奖励级别    | 奖励时间       | 申请时间       |               | 审核结果   |        | 操作          |
| 学生奖励              |   | 1      | 申请测试2                    | 花无缺 | 实践获奖      | 地市级/三等奖 | 2023.03.20 | 2023.03.29 |               | 已通过    |        | mili        |
| 学生会管理             |   | 2      | 申请别试1                    | 花无缺 | 育赛获奖      | 国家级/三等奖 | 2023.03.15 | 2023.03.29 |               | 已通过    |        | 22          |
| 学生時候管理            |   | 3      | 申请测试3                    | 花无缺 | 评比获奖      | 省级/三等奖  | 2023.03.15 | 2023.03.31 |               | 待审核    |        | 审核          |
| A 日常活动            | Ť |        |                          |     |           |         |            | 共 3        | 条 10条/页       | V (    | 1 > #  | 班 1 页       |
| 命 日常事务            | ~ |        |                          |     |           |         |            |            |               | _      |        |             |
| 旦 素养课堂            |   | < )50  |                          |     |           |         |            |            |               |        |        |             |
| ■ 班主任手册           | ~ |        |                          |     |           |         |            |            |               |        |        |             |
| <sup>8</sup> 社团管理 | ~ |        |                          |     |           |         |            |            |               |        |        |             |
| ▮ 成长档案            |   |        |                          |     |           |         |            |            |               |        |        |             |
|                   |   |        |                          |     |           |         |            |            |               |        |        |             |

图 3.5.2 学生审核

#### 3.6 学生请假管理

点击左侧菜单"学生管理"下的"学生请假管理",进入页面(如图 3.6.1 所示)

|         | 技 | = |                      |           | 山 统计分析   | (9) 素养评价 | 贸 成长档案 | 15888599332 / 黄葉 ~ |
|---------|---|---|----------------------|-----------|----------|----------|--------|--------------------|
| 🚨 班主任   | 4 |   | 搜索                   |           |          |          |        | ~                  |
| ▲ 工作台   |   |   | 学期                   | 明級        | 学生       |          |        |                    |
| 山 统计管理  | ~ |   | 2023-2024学年第1学期      | 20造价大专2   | 请输入学号/姓名 |          |        |                    |
| 🖭 学生管理  | ~ |   | 清假时间                 | 请假关型      | 请假状态     |          |        |                    |
| 学生基础信息  |   |   | 回 开始日期 <b>至</b> 结束日期 | 请选择       | 请选择      |          |        | · ~ ·              |
| 班级成绩    |   |   |                      |           |          |          |        |                    |
| 学生处分    |   |   |                      | Q 漁狗 ひ 重置 |          |          |        |                    |
| 学生处分撤销  |   |   |                      |           |          | _        |        |                    |
| 学生奖励    | _ |   | 请假信息                 |           |          |          | 批量审核   | ◎ 代学生请假            |
| 学生请假管理  |   |   |                      |           |          |          |        |                    |
| △ 日常活动  | ~ |   |                      |           |          |          |        |                    |
| ◎ 日常事务  | ~ |   |                      |           |          |          |        |                    |
| □ 素养课堂  |   |   |                      |           |          |          |        |                    |
| 🖉 班主任手册 | ~ |   |                      |           |          |          |        |                    |

#### 图 3.6.1 学生请假管理

学生进行请假申请,请假时间超过三天的需要班主任和系部都进行审核,三天内需要班主任 审核即可(如图 3.6.2 所示)。

点击右下角"批量审核"按钮可对左侧勾选的每行请假一起审核。

点击"代学生请假"进入代请假页面可帮助学生完成请假。(如图 3.6.3 所示)

| 勇速科技统心衰养研                               | 松系统 - 街(二) | × +           |                   |               |    |            |                |                                    |            |               |                     | ~    | -     | σ     | ×       |
|-----------------------------------------|------------|---------------|-------------------|---------------|----|------------|----------------|------------------------------------|------------|---------------|---------------------|------|-------|-------|---------|
|                                         | 技<br>LOUN  | iz.yaoyaotech | .com/#/Admin/Leav | emigi / index |    |            |                |                                    |            | <b>止</b> 统计分析 | <sup>(1)</sup> 表养评价 | 日本不要 | admin | / 管理局 | :<br>.~ |
| ■ 工作台                                   |            | 搜索            |                   |               |    |            |                |                                    |            |               |                     |      |       | ~     |         |
| × 学士首理<br>学生基础信息                        |            | 学期 2021-2     | 022学在第2学期         |               |    | 班级         | 斑镜<br>antot    |                                    |            | <b>*</b> ±    |                     |      |       |       |         |
| 班级成绩<br>学生处分撤销                          |            | 请假时间          |                   |               |    | 请假关型       |                |                                    | 请假状态       |               |                     |      |       |       |         |
| 学生处分<br>学生奖励                            |            |               | 开始日期              | 至 结束日期        |    | <b>新洗塔</b> |                |                                    | 10.018     |               |                     |      |       |       |         |
| 学生会管理                                   |            |               |                   |               |    |            | 0.89           | 単元                                 |            |               |                     |      |       |       |         |
| ○ 日常活动                                  |            | 请假            | 信息                |               |    |            |                |                                    |            |               |                     |      |       |       |         |
| ☆ 日常事务                                  | ~          | 序号            | 近级<br>20同林大寿      | 学号 200201     | 姓名 | 请假类型       | 请假财长(天)<br>5.5 | 请假时间<br>2022-07-22 00:00 至 2022-03 | 7-27 00-00 |               | 通信状态                |      | 操作    |       |         |
| ■ 社团管理                                  | Č.         | 2             | 20圆林大专            | 200701        | 李红 | - 年月       | 2.5            | 2022-07-17 00:00 至 2022-07         | 7-19 00:00 |               | 已完成                 |      | 92    | i.    |         |
| ■ 成长档案                                  |            | 3             | 20园林大专            | 200701        | 李红 | 病假         | 1.5            | 2022-06-12 00:00 至 2022-06         | 6-13 00:00 |               | 已完成                 |      | 28    |       |         |
| ☞ 核心素养                                  | × .        |               |                   |               |    |            |                |                                    |            | 共3条 10条       | (页 ~ <              | 1 2  | 酚往    | 1 页   |         |
| 四 宿舍管理                                  |            |               |                   |               |    |            |                |                                    |            |               |                     |      |       |       |         |
| <ul> <li>基础信息</li> <li>斯主任考核</li> </ul> | ~          |               |                   |               |    |            |                |                                    |            |               |                     |      |       |       |         |
| ▶ 奖学金管理                                 |            |               |                   |               |    |            |                |                                    |            |               |                     |      |       |       |         |
|                                         | Ŧ          |               |                   |               |    |            |                |                                    |            |               |                     |      |       |       |         |

#### 图 3.6.2 学生请假管理

点击"审核"进入审核页面(如图 3.6.3 所示)。

| C A ASE I               | hxsy2.yaoyaotech.com/#/Admin/L | eavewid1/Delauly | 57516ca1-5cba-4701-0705 | read/indc3/2run=%2PAdmin%2FLeaveWiG1%2Findex |                          | Er w L |
|-------------------------|--------------------------------|------------------|-------------------------|----------------------------------------------|--------------------------|--------|
| 尧瑶科技<br>no worthowaldam | · 查看请假信息                       |                  |                         |                                              |                          |        |
| 给                       | <b>班级</b><br>20回林大专            |                  |                         | <b>学号</b><br>200701                          | <b>姓名</b><br>李红          |        |
| 管理                      | 10.0000.0000                   |                  |                         |                                              |                          |        |
| 能信息                     | 请假类型<br>病似                     |                  |                         | 开始时间<br>2022-07-22 00:00                     | 结束时间<br>2022-07-27 00:00 |        |
| 者<br>日間1時               | <b>时长 (天)</b>                  |                  |                         | 状态                                           |                          |        |
| 3                       | 0.0                            |                  |                         |                                              |                          |        |
| 1                       | 请假原因                           |                  |                         |                                              |                          |        |
| 270.                    | .46.3/9                        |                  |                         |                                              |                          |        |
| 曾理                      |                                |                  |                         |                                              |                          |        |
| 助                       | ┃请假审核信息                        |                  |                         |                                              |                          |        |
| ·傍                      | 审核日期                           | 审极人员             | 审核状态                    | 审极原因                                         |                          |        |
| 7理 ~                    | 2022-07-13 08:59               | 李老师              | 班主任审核通过                 |                                              |                          |        |
| 理                       |                                |                  |                         |                                              |                          |        |
| 缩。                      | ■审核原因                          |                  |                         |                                              |                          |        |
| 勝く                      | 請輸入审核問因                        |                  |                         |                                              |                          |        |
| · .                     |                                |                  |                         |                                              |                          |        |
|                         |                                |                  |                         |                                              |                          |        |
| 壬考核 👘                   |                                |                  |                         |                                              |                          |        |
| 金管理                     |                                |                  |                         |                                              |                          |        |
|                         |                                |                  |                         |                                              |                          |        |

图 3.6

|         | 技<br>LDBY | ≡                           |                                                               | 山 统计分析 (9 赛秀评价) 🛛 成长档案 15888599332 / 黄菜 🗸 |
|---------|-----------|-----------------------------|---------------------------------------------------------------|-------------------------------------------|
| 🙎 班主任   | \$        | ┃ 班主任代学生请假                  |                                                               |                                           |
| ▲ 工作台   |           | * 班级                        | * 学生                                                          | * 请假类型                                    |
| 业 统计管理  | ~         | 20遺价大专2 ~                   | 青选择ージング                                                       | 请选择                                       |
| ◎ 学生管理  | ^         | * 请假时间                      |                                                               | - 昭长 (天)                                  |
| 学生基础信息  | - 1       | © 开始日期 <b>至</b>             | 结束日期                                                          | 0                                         |
| 班级成绩    | - 1       | * 请假事由                      |                                                               |                                           |
| 学生处分撤销  | - 1       | 朱体 * B I U ⊕ 39 Φ H1 H2 臣 三 | x <sub>2</sub> x <sup>2</sup> 至 至 →¶ 14px ≎ Normal ≎ <u>A</u> | Ξ <i>I</i> <sub>x</sub> a                 |
| 学生奖励    | - 1       | 请在此输入内容                     |                                                               |                                           |
| 学生请假管理  | - 1       |                             |                                                               |                                           |
| △ 日常活动  |           |                             |                                                               |                                           |
| ◎ 日常事务  | ~         |                             |                                                               |                                           |
| 目 素养课堂  | - 1       |                             |                                                               |                                           |
| ₿ 班主任手册 | ×         |                             |                                                               |                                           |
| 业 成长档案  | ~         |                             |                                                               |                                           |
| @ 核心素养  | Υ.        | ┃ 附件                        |                                                               |                                           |

3.6.3 代学生请假

填写相关信息,完成请假。

### 四、日常活动

在左侧菜单栏中点击"日常活动"选择"社会实践"(如图 4.1.1 所示)。活动的状态分为: 1.报名未开始。2.进行中。3.未计入素养分。4.活动已结束。共计 4 种。活动处于报名为开始阶段时,活动的详细信息仍可以修改,在更多操作中有"编辑"和"删除"的选项。活动正在进行中则没有更多操作。活动未计入素养分、活动已结束时更多操作里面有"评奖"和"计入素养分","审核附件","活动总结"的操作。活动未计入素养分时,点击"计入素养分"可以给对应的学生发放素养分。如果活动已结束那么点击"计入素养分"后,只可以查看到相关的素养分发放的情况。(只有在创建活动时勾选"允许学生上传附件",才会有"审核附件")

| • LTA:       • Atking 0 0 0 0 0 0 0 0 0 0 0 0 0 0 0 0 0 0 0                                                                                                    | → С ▲ 不安 | ≘   hxsy2 | 2.yaoyaotech.o | om/#/Admin/activity/Index/a83bd2e9-a7b7-4140- | a210-9506989ea3f | a?PageNumer=1 |                                     |               |        |          | 6 1    |         |     |
|----------------------------------------------------------------------------------------------------|----------|-----------|----------------|-----------------------------------------------|------------------|---------------|-------------------------------------|---------------|--------|----------|--------|---------|-----|
| • ArA       ArA       ArA <td< th=""><th></th><th>ž</th><th>E</th><th></th><th></th><th></th><th></th><th></th><th>山 统计分析</th><th>G 素养评价 (</th><th>日 成长档室</th><th>01 / 李老</th><th>đ ~</th></td<>                                                                                                    |          | ž         | E              |                                               |                  |               |                                     |               | 山 统计分析 | G 素养评价 ( | 日 成长档室 | 01 / 李老 | đ ~ |
| 2. 4 24 24 24       0       Image: Control of the control of the control of t                   | 工作台      |           | 劳动教育           | 志愿服务 化芳香油                                     |                  |               |                                     |               |        |          |        | ~       |     |
| 3 BR30       N       Important       Important       I                                                                                                    | 学生管理     | 4         | 活动名称           |                                               |                  | 世内            |                                     | (Contraction) |        |          |        |         |     |
| It state       Farme         Tata       Image         1 Marka       Image         1 Marka       Image         1 Marka       Image         1 Marka       Image         1 Marka       Image         1 Marka       Image         1 Marka       Image         1 Marka       Image         1 Marka       Image         1 Marka       Image         1 Marka       Image         1 Marka       Image         2 Marka       Image         1 Marka       Image         2 Marka       Image         2 Marka       Image         2 Marka       Image         3 Marka       Image         3 Marka       Image         3 Marka       Image         4 Marka       Image         3 Marka       Image         4 Marka       Image         4 Marka       Image         4 Marka       Image         4 Marka       Image         4 Marka       Image         4 Marka       Image         4 Marka       Image         4 Marka       Image         1                                                                                                    | 日常活动     | 1         | 通知101010       | 动名称                                           |                  | imac入地ori     |                                     |               | 开始日期 至 | 1678 E3  | 胞      |         |     |
| nm       imit       imit       imit         stans       imit       imit       <                                                                                                    | 社会实践     |           | 活动层级           |                                               |                  |               |                                     |               |        |          |        |         |     |
| the second second se | 高商       |           | 读选择            |                                               |                  |               |                                     |               |        |          |        |         |     |
| Image       Image       Image <th< td=""><td>主题活动</td><td></td><td></td><td></td><td></td><td></td><td></td><td></td><td></td><td></td><td></td><td></td><td></td></th<>                                                                                                    | 主题活动     |           |                |                                               |                  |               |                                     |               |        |          |        |         |     |
| HREE       Set         Action       Sample       Set       Set                                                                                                    | 日常事务     | *         |                |                                               |                  |               | 0.前前 0.重要                           |               |        |          |        |         |     |
| KARSK         SAMUP         SAMUP <th< td=""><td>班级管理</td><td>~</td><td></td><td></td><td></td><td></td><td></td><td></td><td></td><td></td><td></td><td></td><td></td></th<>                                                                                                    | 班级管理     | ~         |                |                                               |                  |               |                                     |               |        |          |        |         |     |
| NAME         F         F                                                                                                    | 成长档案     |           | 劳动教育           |                                               |                  |               |                                     |               |        |          |        | ⊙新購     |     |
| 1         NR         D2020739887         NH1 (R)         D2020710922 02:01:00:05         NH1 (R)         NH1           2         NR         NR         NH1         D20207100:05 02:02:01:00:05         NH1 (R)         D20207100:05 02:02:01:00:05         NH1 (R)         D2020710:00:05 02:02:01:00:05         NH1 (R)         D2020710:00:05 02:02:01:00:05         NH1 (R)         D2020710:00:05 02:02:01:00:05         NH1 (R)         D2020710:00:05 02:01:02:00:05         NH1 (R)         D2020710:00:05 02:01:02:00:05         NH1 (R)         D2020710:00:05 02:01:02:00:05         NH1 (R)         D2020710:00:05 02:01:02:00:05         NH1 (R)         D2020710:00:05         NH1 (R)         D2020710:00:05 </td <td>核心素养</td> <td>·**</td> <td>序号</td> <td>名称</td> <td>地点</td> <td></td> <td>活动时间</td> <td></td> <td>机器</td> <td>操作</td> <td></td> <td></td> <td></td>                                                                                                    | 核心素养     | ·**       | 序号             | 名称                                            | 地点               |               | 活动时间                                |               | 机器     | 操作       |        |         |     |
| 1         15%         15%         15%         15%         15%         15%         15%         15%         15%         15%         15%         15%         15%         15%         15%         15%         15%         15%         15%         15%         15%         15%         15%         15%         15%         15%         15%         15%         15%         15%         15%         15%         15%         15%         15%         15%         15%         15%         15%         15%         15%         15%         15%         15%         15%         15%         15%         15%         15%         15%         15%         15%         15%         15%         15%         15%         15%         15%         15%         15%         15%         15%         15%         15%         15%         15%         15%         15%         15%         15%         15% <th15%< th="">         15%         15%         15%         15%         15%         15%         15%         15%         15%         15%         15%         15%         15%         15%         15%         15%         15%         15%         15%         15%         15%         15%         15%         15%</th15%<>                                                                                                    |          |           | 1              | 校极 202207劳动教育                                 | 校内               |               | 2022-07-13 09:21 至 2022-07-13 09:25 |               | 未计入囊养分 |          |        |         |     |
| 13         NE Text1         Text1         2021-12-14 04:00 TE 2021-12-14:00:30         NHX REP         NHX           4         NE Text1         Net         2021-12-14:00:30 TE 2021-12-20:00:00         AHX REP         NHX           5         NE REPERCIENTING         NE         2021-12-10:00:00 TE 2021-12-20:00:00         AHX REP         DE           6         NE REPERCIENTING         NHX         DE         DE         DE           7         NE REPERCIENTING         NHX         DE         DE         DE           8         NE REPERCIENTING         NHX         DE         DE         DE         DE           7         NE REPERCIENTING         NHX         DE         DE <td></td> <td></td> <td>z</td> <td>校报 派动</td> <td>校内</td> <td></td> <td>2022-07-13 00:00 至 2022-07-13 00:00</td> <td></td> <td>未计入最养分</td> <td></td> <td></td> <td></td> <td></td>                                                                                                    |          |           | z              | 校报 派动                                         | 校内               |               | 2022-07-13 00:00 至 2022-07-13 00:00 |               | 未计入最养分 |          |        |         |     |
| 4         NGL Inst         Inst         2021 12 01 000 00 2021 12 02 0000         并计入集存分         FE           5         NGL REPERCENDENT         FRE         2021 12 01 000 00 2021 12 01 0000         オビン入集存分         FRE           6         NGL REPERCENDENT         FRE         2021 12 01 010 00 20 201 12 01 0000         AIULA REPERCENDENT         FRE           7         NGL REPERCENDENT         KP         2021 12 01 010 00 20 201 12 15 0000         ReMARE         FRE           8         MGL REPERCENDENT         KP         2021 12 00 00 20 201 12 15 0000         ReMARE         FRE           9         MGL REPERCENDENT         KP         2021 12 00 00 20 201 12 15 0000         ReMARE         FRE           9         MGL REPERCENDENT         KP         2021 11 20 00 00 20 201 12 15 0000         ReMARE         FRE                                                                                                    |          |           | 3              | 校版 test1                                      | testI            |               | 2021-12-14 04:00 至 2021-12-14 08:30 |               | 未计入囊养分 | 28       |        |         |     |
| 5         NR 201102010000         NEL         2021122010000         NEL         DEE           6         NR 2000000000000000000000000000000000000                                                                                                    |          |           | 4              | 校線 test                                       | test             |               | 2021-12-01 00:00 至 2021-12-02 00:00 |               | 未计入素养分 | 20       |        |         |     |
| 6         N型、数学振频系统、学校、学校、2021-12-01.14-59 第2021-12-01.14-59 第二面的数字、         6日           7         R型、数型成成型         RP         2021-12-01.04-59 第2021-12-01.06-09         RBMLADE         RB           8         R型、数型成成型         RP         2021-12-01.06-00 第2021-12-15.06:00         RBMLADE         RB           9         R型、数型数学振频用作时提升算机         RD         2021-12-09 00:00 第2021-12-14:00:00         RBMLADE         RB                                                                                                    |          |           | 5              | 校場 无流程派动则试                                    | Filt             |               | 2021-12-01 00:00 至 2021-12-01 00:00 |               | 未计入囊养分 |          |        |         |     |
| 7         100 第84,0857         校介         2021-12-00 00:00 至 2021-12-15:06:00         時時以后標         68           8         648 第84,085         607         2021-12-00 00:00 至 2021-12-14:00:00         時時以后標         68           9         648 約55,059         649,070         2021-112-10:00 至 2021-112-11:00         余村入東乔分         68                                                                                                    |          |           | 6              | 校级 志愿服务活动。                                    | 学校               |               | 2021-12-01 14:56 至 2021-12-01 14:59 |               | 活动已结束  | 8.77     |        |         |     |
| 8         16個         16日         2021-12-09 00:00 至 2021-12-14 00:00         16時以后単         0日           9         16個         16個         2021-11-12 10:00 至 2021-11-12 10:00         市台         6日                                                                                                    |          |           | 7              | 校级 测试活动7                                      | 校内               |               | 2021-12-02 00:00 至 2021-12-15 00:00 |               | 待确认名单  | 20       |        |         |     |
| 9 秋晨 乾穀大王跡 高兴条件许得国面示。 乾弱內 2021-11-12 13:00 置 2021-11-12 15:00 水社入条件分 08                                                                                                    |          |           | 8              | 校规 测验后运动                                      | 校内               |               | 2021-12-09 00:00 至 2021-12-14 00:00 |               | 待确认名单  | 80       |        |         |     |
|                                                                                                    |          |           | 9              | 校级 校园大扫除~-嘉兴寨养评价项目演示。                         | 校园内              |               | 2021-11-12 13:00 至 2021-11-12 15:00 |               | 未计入案养分 | 9.W      |        |         | TOP |

图 4.1.1 日常活动

点击"查询"实现数据筛选。

点击"重置"可使搜索条件恢复到初始状态。

点击"新增"进入新增页面(如图 3.1.2 所示)。填写相应信息并点击"提交"完成操作。 勾选学生报名后会出现是否需要学生上传文件,再次勾选后 学生可以在活动结束后上传文 件

| - → C ▲ 7                              | 安全   hxsy2 | .yaoyaotech.com/#/Admin/activity/create/a83 | bd2e9-a7b7-4140-a210-9506989ea3fa?type=a83bd2e9-a7 | b7-4140-a210-9506989ea3fa |                          |       |          | B \$   |         |
|----------------------------------------|------------|---------------------------------------------|----------------------------------------------------|---------------------------|--------------------------|-------|----------|--------|---------|
|                                        | 技          |                                             |                                                    |                           |                          | 山 統計分 | 市 〇 表养評价 | 夏 成长档案 | 01/李老师~ |
| 厚 工作台                                  |            | 新增劳动教育                                      |                                                    |                           |                          |       |          |        |         |
| <ol> <li>学生管理</li> <li>日常活动</li> </ol> | ~          | * 活动名称 请输入                                  |                                                    |                           |                          |       |          |        |         |
| 社会实践                                   |            | * 活动地点 语输入                                  |                                                    | · 350000                  | <ol> <li>开始目期</li> </ol> | 至     | 结束日期     |        |         |
| 主题活动                                   |            | * 活动类型 班级                                   |                                                    | V NERARI                  | 10.515                   |       |          |        |         |
| ☆ 日常事务 ○ 班级管理                          |            | 家核人员 手を対 ●                                  |                                                    |                           |                          |       |          |        |         |
| ■ 成长档案                                 | ~          | 是否需要学生报名 🗌                                  | 是否需要学生签到                                           | * 学生默认报名角色                | 组织人员                     | ~ 班级  | 20园林大专   |        |         |
| ⊯ 核心素养                                 |            |                                             |                                                    |                           |                          |       |          |        |         |
|                                        |            | 宣传图片                                        |                                                    |                           |                          |       |          |        |         |
|                                        | - 1        | ◎ 最多允许上传 8 张奕林, 格式为: jpg.                   | png、bmp和ggf、每张数片不能超过2M。                            |                           |                          |       |          |        |         |
|                                        |            | +                                           |                                                    |                           |                          |       |          |        |         |
|                                        |            | 活动内容                                        |                                                    |                           |                          |       |          |        |         |

图 4.1.2 活动新增页面

点击"查看"跳转到实践类活动详情页面(如图 4.1.3 所示)。

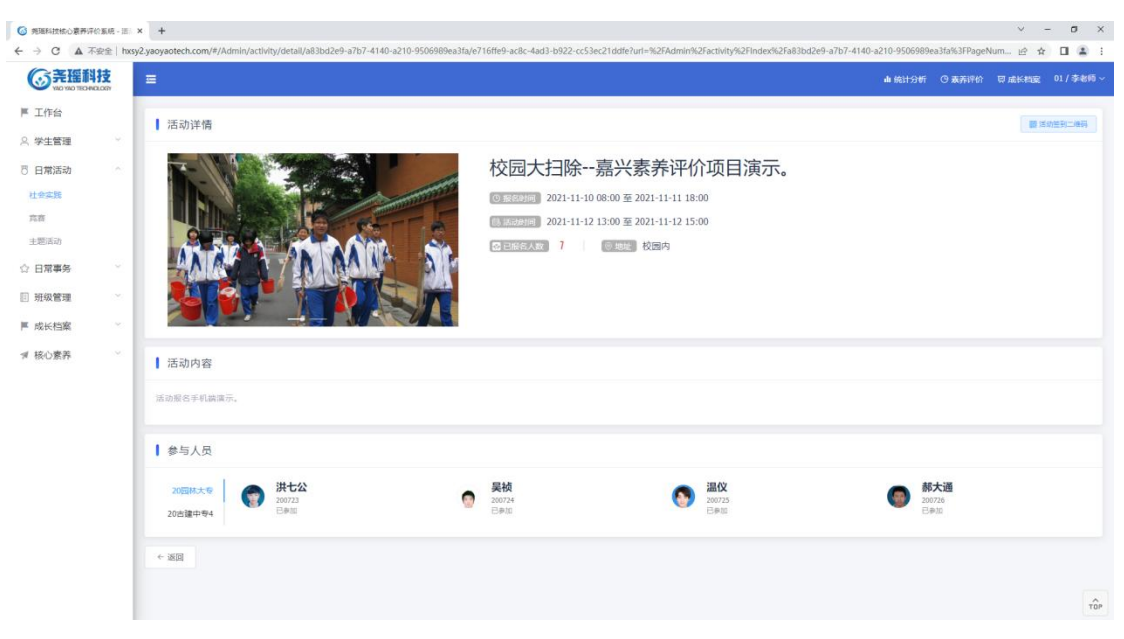

图 4.1.3 实践类活动详情页面

选择一条活动的状态处于"报名未开始"的活动,点击"更多操作"中的"编辑"(如图 4.1.4 所示)。进入到页面后修改相应信息并点击"提交"完成操作。

| 第18月1日日日日日日日日日日日日日日日日日日日日日日日日日日日日日日日日日日日 | × 181-3 | +                                               |                              |                                     |      |        | ~              | - 0     |
|------------------------------------------|---------|-------------------------------------------------|------------------------------|-------------------------------------|------|--------|----------------|---------|
| - → C ▲ 不安全                              | hxsy2.j | yaoyaotech.com/#/admin/activity/index/88c33752- | -2586-428c-8e59-826b6bafa995 |                                     |      |        | 12 Å           | - 🗆 😩   |
|                                          |         | =                                               |                              |                                     |      | 山 統計5  | 分析 马来养评价 草成长档案 | 01/李老师、 |
| ▶ 工作台                                    |         |                                                 |                              |                                     |      |        |                |         |
| ♀ 学生管理                                   | 4       | 劳动教育 志愿服务 优秀事迹                                  |                              |                                     |      |        |                | ~       |
| 8 日常活动                                   | 8       | 活动名称                                            | 地点                           |                                     | 活动时间 |        |                |         |
| 社会实践                                     |         | 唐输入活动名称                                         | 谭输入地点                        |                                     |      | 开始日期   | 至結束日間          |         |
| 宾商                                       |         | 活动层极                                            |                              |                                     |      |        |                |         |
| 主题活动                                     |         | 诸法师                                             |                              |                                     |      |        |                |         |
| ☆ 日常事务                                   | × .     |                                                 |                              |                                     |      |        |                |         |
| 🗉 班级管理                                   | × .     |                                                 |                              |                                     |      |        |                |         |
| ■ 成长档案                                   | *       | 劳动教育                                            |                              |                                     |      |        |                | ③新增     |
| ⊯ 核心素养                                   | *       | 虚号 名称                                           | 地点                           | 活动时间                                |      | 状态     | 操作             |         |
|                                          |         | 1 班级 劳动教育活动测试                                   | 校购                           | 2022-07-23 00:00 至 2022-07-28 00:00 |      | 报名未开始  | 10日 夏多県作 ~     |         |
|                                          |         | 2 校服 202207劳动教育                                 | 校内                           | 2022-07-13 09:21 至 2022-07-13 09:25 |      | 未计入素养分 | 92 mil         |         |
|                                          |         | 3 校级 活动                                         | 校内                           | 2022-07-13 00:00 至 2022-07-13 00:00 |      | 未计入嘉养分 | e.e            |         |
|                                          |         | 4 校報 test1                                      | test1                        | 2021-12-14 04:00 至 2021-12-14 08:30 |      | 未计入资养分 | <b>22</b>      |         |
|                                          |         | 5 KORK test                                     | test                         | 2021-12-01 00:00 至 2021-12-02 00:00 |      | 未计入素养分 | 88             |         |
|                                          |         | 6 校報 无流程活动测试                                    | Itat                         | 2021-12-01 00:00 至 2021-12-01 00:00 |      | 未计入素养分 | <b>2</b> 8     |         |
|                                          |         | 7 校報 志愿服务活动。                                    | 学校                           | 2021-12-01 14:56 至 2021-12-01 14:59 |      | 活动已结束  | 22             |         |
|                                          |         | 8 12/1 第6式运动7                                   | 校内                           | 2021-12-02 00:00 至 2021-12-15 00:00 |      | 待确认名单  | 88             |         |
|                                          |         | 9 校级 期间活动                                       | 校内                           | 2021-12-09 00:00 至 2021-12-14 00:00 |      | 待确认名单  | 五百             | TOP     |

图 4.1.4 实践类活动——报名未开始

选择可以代报名的活动,点击"代报名",可以代替学生报名(如图 4.1.5)

| 光燈科技       | =   |                |     | ▲ 統計分析 ○ 轰苏 | 评价 可成长和家 01/專 |
|------------|-----|----------------|-----|-------------|---------------|
| 省理・        | ┃社会 | 实践活动测试【班主任代报名】 |     |             | 20回林大专        |
| 活动         | 序号  | 字号             | 学生  | 报名状态        |               |
| . <u>H</u> | 1   | 200701         | 李红  | 2 报名        |               |
| ð          | 2   | 200702         | 张浩  | 服名          |               |
| 99         | 3   | 200703         | 张商语 | □ 报名        |               |
| 理 ~        | 4   | 200704         | 计无路 | 2 报名        |               |
| 窯          | 5   | 200705         | 散態  | 服名          |               |
| 养          | 6   | 200706         | 陆南  | 服名          |               |
|            | 7   | 200707         | 少灵  | 2 擬名        |               |
|            | 8   | 200708         | 加厚配 | □ 振名        |               |
|            | 9   | 200709         | 胡耀  | 2 报名        |               |
|            | 10  | 200710         | 桃叶仙 | 1 服名        |               |
|            | 11  | 200711         | 目留良 | □ 报名        |               |
|            | 12  | 200712         | 알루  | 报名          |               |

#### 图 4.1.5 活动代报名

点击更多后点击"确认名单"可以确认报名名单或根据提供的名单进行导入(如图 4.1.6 所示)

| <b>③尧瑶科技</b>                                                                                               | =                   |                             | ▲ 統计分析 ○3     | 表养评价 豆成长桃蜜 01/李老师~ |
|----------------------------------------------------------------------------------------------------|---------------------|-----------------------------|---------------|--------------------|
| ■ 工作台 ○ 学生管理                                                                                               | 搜索                  |                             |               | Ŷ                  |
| 〇 日常活动<br>社会实践<br>旅客<br>主题活动                                                                               | <b>164</b><br>1823  | ★名<br>学 第総人子主政王<br>○ 四男 ○ 1 | 70<br>100.770 |                    |
| <ul> <li>☆ 日原事务</li> <li>→ 担保管理</li> <li>→ 担保管理</li> <li>→ 成长档案</li> <li>→ 核心素券</li> <li>→ 核心素券</li> </ul> | ■ 测试【确认名单】          | NGELS                       |               | ± 0348             |
|                                                                                                    | * 352 <b>0 12</b> 2 |                             |               | () ±8              |

图 4.1.6 当活动结束后 点击"评级",可以对活动进行评奖(如图 4.1.7)

| 尧瑶科技<br>WAD YAD TECHNOLOGY | =                         |       |         | al 统计分析 ③ 素养评价 □ 成长档案 01/李老 |
|----------------------------|---------------------------|-------|---------|-----------------------------|
| 哈                          | 搜索                        |       |         |                             |
| 管理                         |                           |       |         |                             |
| 动                          | 获奖名称                      | 班级    | 姓名      | 부륷                          |
|                            | 请输入获奖名称                   | 调输入规谋 | 游输入学生姓名 | 游输入学员                       |
|                            |                           |       |         |                             |
|                            |                           |       | の意識の重要  |                             |
|                            | 2                         |       |         |                             |
| 99                         | 无流程活动测试【评奖】               |       |         | 土 号入 💿 新潮                   |
| 理 ~                        |                           |       |         |                             |
| 讓                          |                           |       |         |                             |
| 74                         |                           |       |         |                             |
|                            |                           |       |         |                             |
|                            |                           |       |         |                             |
|                            |                           |       |         |                             |
|                            |                           |       |         |                             |
|                            |                           |       |         |                             |
|                            |                           |       | 输无政策    |                             |
|                            |                           |       |         |                             |
|                            | 4. 2478                   |       |         |                             |
|                            | <ul> <li>78191</li> </ul> |       |         |                             |

图 4.1.7

| 第18月1日日日日日日日日日日日日日日日日日日日日日日日日日日日日日日日日日日日 | *                                                                                                    | ~                             | - 0    | ×      |
|------------------------------------------|----------------------------------------------------------------------------------------------------|-------------------------------|--------|--------|
| ← → C ▲ 不安全 hus                          | gyaotech.com/#/Admin/activity/prizeCreate/0f6ac774-0c77-4c8b-b6b3-7830459033217utr=%i27Admin%i27activity/i22prize%i27a83bc2e9-a7b7-4140-a210-9506698%a315%i27065ac774-0c74-4c8b-b6b3-783045 | 5903321%3 ピ 1<br>(第196) 日成长和家 | 01/李老师 | :<br>~ |
| ■ 工作台<br>○ 学生管理                          | 新增【无流程活动测试─评奖】 * \$\$\$\$\$\$\$\$\$\$\$\$\$\$\$\$\$\$\$\$\$\$\$\$\$\$\$\$\$\$\$\$\$\$\$\$                                                                                                   |                               |        |        |
| ○ 日州(A和)<br>社会本践<br>高商<br>+部(国内)         | * <b>##70##</b>                                                                                                    |                               |        |        |
| → 日常事务                                   | * <b>9</b> ± #3.8                                                                                                    |                               |        |        |
| ■ 成长档案                                   | ← 888 C 業素 0 (8) ◆                                                                                                    |                               |        |        |
| ⊯ 核心素养 ~~                                |                                                                                                    |                               |        |        |
|                                          |                                                                                                    |                               |        |        |
|                                          |                                                                                                    |                               |        |        |
|                                          |                                                                                                    |                               |        |        |
|                                          |                                                                                                    |                               | TO     | ÎP.    |

图 4.1.8 新增评奖 点击"计入素养分",进入计入素养分页面(如图 4.1.9 所示)

| 100 TECHNOLOGY | =               |                                                                                                    | di 19      | 計分析 ③ 素养评价 草 成长档案 | 01/李老师 |
|----------------|-----------------|----------------------------------------------------------------------------------------------------|------------|-------------------|--------|
|                | 搜索              |                                                                                                    |            |                   | ~      |
| e ~            |                 |                                                                                                    |            |                   |        |
| <b>b</b>       | · 班级            | 2016年<br>1月1日日 - 1997年 - 1997年<br>1月1日日 - 1997年 - 1997年<br>1月1日日 - 1997年<br>1月1日日 - 1997年<br>1月1日 - 1997年<br>1月1日<br>1月1日 - 1997年<br>1月1日 - 1997年<br>1月1日 - 1997年<br>1月1日 - 1997年<br>1月1日 - 1997年<br>1月1日 - 1997年<br>1月1日 - 1997年<br>1月1日 - 1997年<br>1月1日 - 1997年<br>1月11日 - 1997年<br>1月111日 - 1997年<br>1月11日 - 1997年<br>1月111日 - 1997年<br>1月111日 - 1997年<br>1月111日 - 1997年<br>1月111日 - 1997年<br>1月111日 - 1997年<br>1月111日 - 1997年<br>1月1111日 - 1997年<br>1月11111111111111111111111111111111111 | <b>7</b> 6 |                   |        |
|                | HIND AND R      | NU 10// / 7/ 2002 110                                                                                                    | 1000/CF/5  |                   |        |
|                |                 |                                                                                                    |            |                   |        |
|                |                 | UHA VER                                                                                                    |            |                   |        |
|                | 无流程活动测试【确认最终名单】 |                                                                                                    |            |                   | 1 日入名前 |
|                |                 |                                                                                                    |            |                   |        |
|                |                 |                                                                                                    |            |                   |        |
|                |                 | R7.000                                                                                                    |            |                   |        |
|                |                 |                                                                                                    |            |                   |        |
|                |                 |                                                                                                    |            |                   |        |

图 4.1.9 计入素养分

## 五、日常事务

#### 5.1 日常行为

点击左侧菜单栏"日常事务"下的"日常行为"(如图 5.1 所示)分为"班级"和"班级个 人",点击左上角进行切换。

|         | 技      | Ξ       |             |         |          |       |            | 山 统计分析 | <sup>(1)</sup> 素养评价 | 覃 成长相望 | admin / 管理员 ~ |
|---------|--------|---------|-------------|---------|----------|-------|------------|--------|---------------------|--------|---------------|
| 🙎 管理员   | \$     | 班级      | 班级个人        |         |          |       |            |        |                     |        | ~             |
| ▲ 工作台   |        | 87.65   |             | 管理原因    |          |       | 行为时间       |        |                     |        |               |
| 山 统计管理  | ~      | 10.25.5 | ş. ×        | 游输入管理原因 |          |       | 8          | 开始日期   | <b>x</b> 15         | 東日期    |               |
| 2 学生管理  | ~      | 操作时间    | 9           |         |          |       |            |        |                     |        |               |
| A 日常活动  | $\sim$ |         | 开始日期 童 结束日期 |         |          |       |            |        |                     |        |               |
| ◎ 日常事务  | ~      |         |             |         |          |       |            |        |                     |        |               |
| 日常行为    |        |         |             | Q查询     |          |       |            |        |                     |        |               |
| 班级获奖    |        | 日常行     | 为           |         |          |       |            |        |                     |        |               |
| 学生上报    |        |         |             |         |          |       |            |        |                     |        | ●新篇           |
| 评语短语    | _      | 序号      | 管理原因        |         | 班级       | 分数 音  | 行为时间       | 操作人    |                     | 操作     |               |
| □ 素养课堂  |        | 1       | 垃圾欄过端       |         | 20古建中专1  | -1    | 2023-10-11 | 管理员    |                     | 22     | 更多操作 ~        |
| ◎ 班主任手册 | ~      | 2       | 未带学生证       |         | 20古建中专1  | -1 2  | 2023-10-11 | 管理员    |                     | 27     | 更多操作 ~        |
| 鸟 社团管理  | $\sim$ | 3       | 已審案 垃圾桶过端   |         | 20古建中专1  | 1 2   | 2023-09-14 | 丽水     |                     | 00     | 更多操作 ~        |
| ∦ 成长档案  | ~      | 4       | 违规使用数学仪器    |         | 201番宇大专2 | -2 2  | 2023-09-13 | 丽水     |                     | 22     | 更多操作 シ        |
| ◎ 核心素弄  |        | 5       | 主服卫生差       |         | 20摄宇大专2  | -1 -1 | 2023-09-13 | 丽水     |                     | 22     | 更多操作 ~        |

点击"新增"进入新增页面(如图 5.1.1 和 5.1.2 所示)日常行为-班级新增数据后,班主任可以进行落实到个人。

|                   | 技  | ■ ▲ 能比分析 ○ 東京中                                       | 1 日成长档度 | admin / 管理员 ~ |
|-------------------|----|------------------------------------------------------|---------|---------------|
| <u>&amp;</u> 管理员  | 17 | 新聞日常行为【班級】                                           |         |               |
| ▲ 工作台             |    | 186 15tal0                                           |         |               |
| 山 统计管理            | ÷. | 「<br>第四年 *<br>第四年 *                                  |         |               |
| ◎ 学生管理            | 8  | 稿注                                                   |         |               |
| ∧ 日常活动            | 8  | 研始入影注                                                |         |               |
| @ 日常事务            | ~  |                                                      |         | 0/500         |
| 日常行为              |    |                                                      |         |               |
| 班级获奖              |    | 五项意意應因【近级】                                           |         |               |
| 学生上报              |    |                                                      |         |               |
| (Fiadda<br>日 本王道梁 |    | 193                                                  | 分值      |               |
| □ 为介味主            | 5  | 「<br>前兵                                              | 捕进拜分费   |               |
| = 加土社子切           |    |                                                      |         |               |
| /* 社团管理           |    |                                                      | e       | )新聞原因         |
| ₩ 成长档案            | ×. |                                                      |         |               |
| ◎ 核心素养            |    | 行为图片                                                 |         |               |
| 圓 宿舍管理            |    | ● 最多分开上行 6 致肥片、烟式为: jpg, pag, hmpRigt, 每款面片不能能过 20%。 |         |               |
| ③ 奖学金管理           |    |                                                      |         |               |
| DR 班主任考核          |    |                                                      |         | TOP           |

#### 图 5.1.1 日常行为-班级新增

| <b>③</b> 尧盛科 | 技   |                                                      | 曲 统计分析 | O 素养评价 | 同成长和能 | admin / 管理部 | l ~ |
|--------------|-----|------------------------------------------------------|--------|--------|-------|-------------|-----|
| 2 管理员        | 53  | 新增日常行为【班级个人】                                         |        |        |       |             |     |
| ▲ 工作台        | - 1 | * 管理图印                                               |        |        |       |             |     |
| 山 统计管理       | ~   | 第25年                                                 |        |        |       |             |     |
| 歴 学生管理       | ~   | * G2000                                              |        |        |       |             |     |
| A 日常活动       | ~   | 自 选择行为时间                                             |        |        |       |             |     |
| 章 日常事务       |     | 备注                                                   |        |        |       |             |     |
| 日常行为         | - 1 | 法输入解注                                                |        |        |       |             |     |
| 班级获奖         | - 1 |                                                      |        |        |       | 0/500       |     |
| 学生上报         | - 1 |                                                      |        |        |       |             |     |
| 计说知语         | - 1 | 1 (71) (71) (71) (71) (71) (71) (71) (71             |        |        |       |             |     |
| 昌 素养课堂       | - 1 | 17月間方                                                |        |        |       |             |     |
| ₩ 班主任手册      | × 1 | ● 最多允许上行 8 张照片、 模式为: Jpg, pag, hmp和gf, 新张照片不能超过 20M, |        |        |       |             |     |
| ◎ 社团管理       |     |                                                      |        |        |       |             |     |
| 育 成长档案       | × . | +                                                    |        |        |       |             |     |
| @ 核心素养       |     |                                                      |        |        |       |             |     |
| 圓 宿舍管理       | ×   |                                                      |        |        |       |             |     |
| ⑧ 奖学金管理      |     | 学生名单                                                 |        | © ###  | 17±8# | × 過空名単      |     |

#### 图 5.1.2 日常行为-班级个人新增

#### 5.2 班级获奖

点击左侧菜单栏"日常事务"下的"班级获奖" (如图 5.2.1 所示)

|                    | H技<br>VOLDEN | - |      |         |       |     |      |     |   |     | di 统计分 | 町 〇 素养评(   | ① 夏 成长档案  | admin / 管理员、 |
|--------------------|--------------|---|------|---------|-------|-----|------|-----|---|-----|--------|------------|-----------|--------------|
| 2 管理员              | 0            |   | 搜索   |         |       |     |      |     |   |     |        |            |           | ~            |
| ▲ 工作台              |              |   | 获奖名称 |         |       | 班级  |      |     |   | 日期  |        |            |           |              |
| 山 统计管理             | ~            |   | 请输入  | 获奖名称关键字 |       | 调选择 |      |     |   |     | 开始日期   | 至          | 結束日期      |              |
| ◎ 学生管理             | ~            |   |      |         |       |     |      |     |   |     |        |            |           |              |
| ∧ 日常活动             |              |   |      |         |       |     | Q 查询 | の重要 |   |     |        |            |           |              |
| 命 日常事务             | ~            |   | 班级获  | 奖       |       |     |      |     |   |     |        |            | ↑ ₽λ      | 0 1512       |
| 日常行为               |              |   |      |         |       |     |      |     |   |     |        |            |           |              |
| 班级获奖               |              |   | 序号   | 班级      | 获奖名称  |     |      |     | 获 | 奖类型 | 获奖级别   | 时间         | 操作        |              |
| 学生上报               |              |   | 1    | 20楼宇大专5 | 校文明班级 |     |      |     | 评 | 比获奖 | 一等奖    | 2023-10-11 | 20        | 更多操作 ~       |
| 评语短语               |              |   | 2    | 20商贸大专4 | 校文明班级 |     |      |     | 评 | 比获奖 | 一等奖    | 2023-10-11 | <b>拉石</b> | 更多操作 ~       |
| 三 素养课堂             |              |   | 3    | 20适价大专5 | 校文明班级 |     |      |     | 评 | 比获奖 | 一等奖    | 2023-10-11 | 市街        | 更多操作 ~       |
| ■ 班主任手册            |              |   | 4    | 20視觉传播  | 校文明班级 |     |      |     | 评 | 比获奖 | —等奖    | 2023-10-11 | 50        | 更多操作~        |
| <sup>28</sup> 社团管理 |              |   | 5    | 20古建中专4 | 校文明班级 |     |      |     | 评 | 比获奖 | 一等奖    | 2023-10-11 | mair      | 更多操作 ~       |
| 业 成长档案             | ~            |   | 6    | 20适价大专3 | 校文明班级 |     |      |     | 评 | 比获奖 | 一等奖    | 2023-10-11 | 60        | 更多操作 ~       |

图 5.2.1 班级获奖

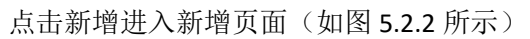

|           | FEBR-EL   |                                                      |                   |                   |
|-----------|-----------|------------------------------------------------------|-------------------|-------------------|
| E > C A 4 | ∿安兰   nxs | xsyz-yadyadeen.com/#/Admin/Class#12e/Create          |                   | E ☆ Ц ♣ :         |
| ■ 工作台     |           |                                                      | ▲ 统计分析 O 表养评价 豆 成 | K桃霞 admin / 管理员 > |
| ○ 学生管理    |           | <b>新版</b> 波動作曲                                       |                   |                   |
| 8 日常活动    | ~         | au Ma Zeni Elev                                      |                   |                   |
| ☆ 日常事务    | ÷.        | * 契斯名称 请输入实现名称 * 奖励日期 🗐 清选序学期消息内的日期                  |                   |                   |
| 旅养课程      | - 1       | LONGIN DOG                                           |                   |                   |
| 日常行为      | - 1       | * 9-88/X.22 (2):23 * * * 9-88/2008 (2):23 *          |                   |                   |
| 学生上报      | - 1       | * 遠時遊戲 前出海明報(可多語)                                    |                   |                   |
| 班级获奖      | . 1       |                                                      |                   |                   |
| ▶ 社团管理    | ×.        | MO22 APPROVED TO THE                                 |                   |                   |
| □ 班级管理    | × 1       |                                                      |                   | 0/500             |
| ▶ 成长档案    | × 1       |                                                      |                   |                   |
| ☞ 核心素养    | ~         | 时件                                                   |                   |                   |
| 圓 宿舍管理    | ~         | ◎ 最多分开上传 0 张照片, 银式力;; pg, png, hmpHgdf, 每张照片不能超过204, |                   |                   |
| ◎ 基础信息    | ~         |                                                      |                   |                   |
| ■ 班主任考核   | 3         | +                                                    |                   |                   |
| ▶ 奖学金管理   |           |                                                      |                   |                   |
| □ 数据字典    |           |                                                      |                   |                   |
| ■ 基础配置    | 2         |                                                      |                   |                   |
| ▷ 系统管理    | ~         |                                                      |                   |                   |
|           |           |                                                      |                   |                   |

图 5.2.2 班级获奖-新增

#### 5.3 学生上报

点击左侧菜单栏"日常事务"下的"学生上报"(如图 5.3 所示)

|             | 技<br>1.067 | Ξ  |      |           |     |            |      |         | 山 统计分析 | 〇 素养评价 | <b>豆 成长档室</b> | admin / 管理员 ~ |
|-------------|------------|----|------|-----------|-----|------------|------|---------|--------|--------|---------------|---------------|
| 2 管理员       | 4          | 搜索 | 5    |           |     |            |      |         |        |        |               |               |
| ▲ 工作台       |            | 专业 | BF   |           | 班级  |            | 学生   |         |        |        |               |               |
| 山 统计管理      | ~          | 10 | 选择   |           | 请选择 |            | 请输入学 | 号/姓名    |        |        |               |               |
| ◎ 学生管理      | ~          |    |      |           |     |            |      |         |        |        |               |               |
| A 日常活动      | ×          |    |      |           |     | Q查询        | ロ重要  |         |        |        |               |               |
| 章 日常事务      | ~          | 记录 | し信息  |           |     |            |      |         |        |        | C 全选          | EI HEMINA     |
| 日常行为        |            |    |      |           |     |            |      |         |        |        |               | _             |
| 31113 22-32 |            |    | 学生姓名 | 记录名称      |     | 记录时间       |      | 记录地点    |        | 状态     | 操作            |               |
| 学生上报        |            |    | 花无缺  | 审核测试1     |     | 2023-03-30 |      | 审核测试1   |        | 审核通过   | 血石            | 更多操作 >        |
| 评语短语        |            |    | 花无缺  | 审核测试2     |     | 2023-03-30 |      | 审核测试2   |        | 审核不通过  | 20<br>0       | 更多操作 ~        |
| 旦 素养课堂      |            |    | 花无缺  | 测试3       |     | 2023-03-29 |      | 教室      |        | 审核不通过  | 52            | 更多操作 >        |
| ■ 班主任手册     | ~          |    | 花无缺  | 测试1       |     | 2023-03-29 |      | 则试1     |        | 审核通过   | 52            | 更多操作 ~        |
| ◎ 社团管理      | ~          |    | 花无缺  | 批量审核测试1   |     | 2023-03-29 |      | 批量审核测试1 |        | 审核不通过  | 章章            | 更多操作 ~        |
| ѝ 成长档案      | ×          |    | 花无缺  | 奥数宫赛区级一等奖 |     | 2023-03-29 |      | 文化言     |        | 审核不通过  | 章章            | 更多損作 ~        |

图 5.3 学生上报

学生添加数据后,可以进行审核,审核通过后计入素养分,

#### 5.4 评语短语

点击左侧菜单栏"日常事务"下的"评语短语"(如图 5.4 所示)

|         | H技<br>WILDERY | 1 | •    |      |            |       |   | 曲 统计分析 ( | 9 素养评价 | 豆 成长相应   | admin / 管理员 ~ |
|---------|---------------|---|------|------|------------|-------|---|----------|--------|----------|---------------|
| 各 管理员   | 4             |   | 评语短语 | Ξ.   |            |       |   | 请输入内容关键的 |        | 0 D      | ⊙ 新端          |
| ▲ 工作台   |               |   | 序号   | 短语简称 | 短语内容       | 排序优先级 |   |          | 操作     |          |               |
| 山 统计管理  |               |   | 1    | 负责任  | 你是个很负责任的学生 | 1     |   |          | - AL   | fi siksi | -             |
| 🖾 学生管理  | ~             |   | 2    | 爱学习  | 你是个很爱学习的学生 | 2     |   |          | -      | 96       |               |
| △ 日常活动  | ~             |   |      |      |            |       | # | 2条 10条/页 |        | > 8      | 往 1 页         |
| 章 日常事务  | ^             |   |      |      |            |       |   |          |        |          |               |
| 日常行为    |               |   |      |      |            |       |   |          |        |          |               |
| 班级获奖    |               |   |      |      |            |       |   |          |        |          |               |
| 学生上报    |               |   |      |      |            |       |   |          |        |          |               |
| 评语短语    |               |   |      |      |            |       |   |          |        |          |               |
| 旦 素养课堂  |               |   |      |      |            |       |   |          |        |          |               |
| ₽ 班主任手册 |               |   |      |      |            |       |   |          |        |          |               |
| ◎ 社团管理  | ~             |   |      |      |            |       |   |          |        |          |               |
| 〒 成长档案  |               |   |      |      |            |       |   |          |        |          |               |

图 5.4 评语短语

## 六、素养课堂

点击左侧菜单栏下的"素养课程"进入页面(如图 6.1 所示)

|                   | 技      | Ê = |      |            |      |     |     |                                     | 山 统计分析 | (9) 素养评价 | 豆成长档案      | admin / 管理员 ~ |
|-------------------|--------|-----|------|------------|------|-----|-----|-------------------------------------|--------|----------|------------|---------------|
| 2 管理员             | 0      |     | 搜索   |            |      |     |     |                                     |        |          |            |               |
| ▲ 工作台             |        |     | 课程名称 |            | 课程类型 |     |     |                                     |        |          |            |               |
| 山 統计管理            | ~      |     |      |            | 请选择  |     |     |                                     |        |          |            |               |
| ◎ 学生管理            |        |     |      |            |      |     |     |                                     |        |          |            | _             |
| ∧ 日常活动            |        |     |      |            |      | Q直询 | ロ重置 |                                     |        |          |            |               |
| 主题活动              |        |     | 素养课馆 | 堂信息        |      |     |     |                                     |        |          |            | () #FU        |
| 寬實活动              |        |     |      |            |      |     |     |                                     |        |          |            | 0 3074        |
| 社会实践              |        |     | 序号   | 课程名称       |      |     |     | 课程时间                                | 类型     | 课程状态     | 操作         |               |
| 命 日常事务            |        |     | 1    | 圆林艺术       |      |     |     | 2023.05.07 00:00 - 2023.05.10 00:00 | 休育课    | 草稿       | <b>查</b> 酒 | 更多操作 ~        |
| 旦 素弄课堂            |        |     | 2    | 國林学习       |      |     |     | 2023.03.29 00:00 - 2023.04.05 00:00 | 公共課    | 已发布      | <b>立石</b>  | 更多操作 ~        |
| ■ 班主任手册           |        |     | 3    | 國林艺术教学 (1) |      |     |     | 2022.10.31 00:00 - 2022.11.03 00:00 | 专业课    | 已发布      | 章章         | 更多操作 ~        |
| <sup>8</sup> 社团管理 |        |     | 4    | vue学习      |      |     |     | 2022.07.28 00:00 - 2022.08.01 00:00 | 实践课    | 已发布      | 章章         | 更多操作 ~        |
| 〒 成长档案            |        |     | 5    | 初级会计实务     |      |     |     | 2022.07.28 00:00 - 2022.07.31 00:00 | 专业课    | 已发布      | 20         | 更多損作 ~        |
| ◎ 核心素养            | $\sim$ |     | 6    | 消防安全       |      |     |     | 2022.07.27 00:00 - 2022.07.28 00:00 | 专业课    | 已发布      | 20         | 更多操作 ~        |

#### 图 6.1 素养课程

#### 点击"新增"进入新增页面(如图 6.1.1 所示)

|         | 技       | =                                           |               | 山 统计分析      | G 素养评价 | ल हरराष्ट्र | admin / 管理员 ~ |
|---------|---------|---------------------------------------------|---------------|-------------|--------|-------------|---------------|
| 2 管理员   | 0       | 新增素养课堂                                      |               |             |        |             |               |
| ▲ 工作台   |         | • 谭程名称 · 济汕入                                |               |             |        |             |               |
| 业 统计管理  | <u></u> |                                             |               |             |        |             |               |
| ◎ 学生管理  | 1.00    | * 深程类型 油泡样                                  | • 课程时间 ① 开始日期 | 至           | 結束日期   |             |               |
| ∧ 日常活动  | : v:    |                                             |               |             |        |             |               |
| 章 日常事务  | 1       | ₩級范围                                        |               |             |        |             |               |
| 日常行为    |         | 100人 生命变流 戶口後                               |               |             |        |             |               |
| 班级获奖    |         |                                             |               |             |        |             |               |
| 学生上报    |         | - 🗌 全校学生                                    |               | 87 T. 80-97 |        |             |               |
| 评语短语    |         | <ul> <li>简金专业部</li> <li>20)股份大专2</li> </ul> |               | M-Aside     |        |             |               |
| 島 素界课堂  |         | 20古建中号4<br>20南贸大号4                          | <u> </u>      |             |        |             |               |
| ◎ 班主任手册 | ~       | 20 <b>顿</b> 李大夸5<br>20 <b>造</b> 价大夸8        | $\neg$        |             |        |             |               |
| ◎ 社团管理  | ~       | 20模字大专7<br>20遗价大专5                          |               |             |        |             |               |
| 〒 成长档案  | ~       | 20运价大专9<br>20运价大专3                          |               |             |        |             |               |
| ◎ 核心素养  |         |                                             |               |             |        |             |               |

#### 图 6.1.1 素养课程-新增

上传课程附件后,学生可以进行观看。 已经发布的课程,无法进行编辑,已有学生进行观 看记录,课程也无法进行取消发布。

点击"查看"进入详情页面,可以查看学生的观看进度(如图 6.1.2 所示)

| <b>③</b> 尧瑶科                                                                            | 技     | E ≜ Mittoff                                                                           | (9)素养汗价 | 可成长档案 | admin / 管理员 ~ |
|-----------------------------------------------------------------------------------------|-------|---------------------------------------------------------------------------------------|---------|-------|---------------|
| 2 管理员                                                                                   | 5     | ▲ 素养课堂详信                                                                              |         |       |               |
| <ul> <li>▲ 工作台</li> <li>山 统计管理</li> <li>○ 学生管理</li> <li>▲ 日常活动</li> <li>主题示动</li> </ul> | 2 S 3 | 园林艺术<br>Ris (注意: 電気与入気体)<br>GEILINES 2023.05.07 00:00 至 2023.05.10 00:00 0 医 EXECT 0% |         |       |               |
| 寫舊活动<br>社会实践                                                                            |       | 课程内容                                                                                  |         |       |               |
| 章 日常事务                                                                                  |       |                                                                                       |         |       |               |
| <b>邮 素弄课堂</b>                                                                           | - 1   |                                                                                       |         |       |               |
| ₩ 班主任手册                                                                                 | 2     |                                                                                       |         |       |               |
| <sup>A</sup> 社团管理                                                                       | 8     |                                                                                       |         |       |               |
| 育 成长档案                                                                                  | 8     |                                                                                       |         |       |               |

|                | 技      |                |                |      |
|----------------|--------|----------------|----------------|------|
| 2 管理员          | 5      |                |                |      |
| ▲ 工作台          |        |                |                |      |
| 山 统计管理         | 10     | ► 0:00 / 55:24 |                | • 53 |
| ◎ 学生管理         | $\sim$ |                |                |      |
| A 日常活动<br>主题活动 | ~      | ┃ 范围名单         |                | I    |
| 党赛活动           | - 1    | 序号 預發          | 学生数图(完成人数/总人数) | 完成度  |
| 社会实践           | - 1    | 1 20標宇大寺6      | 7              | 96   |
| 牵 日常事务         | ~      | 2 20匝价大专9      | 1              | 96   |
| <b>邮 素</b> 界课堂 | - 1    | 3 20造价大专4      | l.             | 96   |
| ■ 班主任手册        | ац.    | 4 20節贾大专4      | ).             | 96   |
|                |        | 5 20造价大夺5      | 1              | 96   |
| TILLI 6 AL     |        | 6 20抗游大专7      | 1              | %    |
| ■ 成长档案         | ~      | 7 20古建中专4      | 1              | 96   |
| ◎ 核心素养         | × .    | 8 20造价大专6      | T              | .%   |
| 頭 宿舍管理         |        | 9 20视觉传播       | 1              | 96   |
|                |        | 10 20860-1-923 | 1              | 94   |

#### 图 6.1.2 素养课程-详情

## 七、班主任手册

#### 7.1 班干部管理

点击"班主任手册"下的"班干部管理"(如图 7.1 所示)

|              | <b>技</b> |                |      |                  | 山橋计分析 | 巴 素养评价 | <b>日成长档案</b> | admin / 管理员 ~ |
|--------------|----------|----------------|------|------------------|-------|--------|--------------|---------------|
| <b>企</b> 管理员 | 0        | 搜索             |      |                  |       |        |              |               |
| ▲ 工作台        |          | 1646 30+28+5±1 |      |                  |       |        |              |               |
| 山 统计管理       |          | 推强 20日建中专1     |      |                  |       |        |              |               |
| ◎ 学生管理       |          |                |      | 〇一宮崎 こ 亜素        |       |        |              |               |
| A 日常活动       |          |                |      |                  |       |        |              |               |
| 日常事务         | 9        | 班长 (1/1)       |      |                  |       |        |              |               |
| □ 素荞课堂       |          | 28             | 姓名   | 权限               |       |        |              |               |
| ₩ 班主任手册      |          | 205102         | 藏边四丑 | · 國育学分· 查看到彼日年行为 |       |        |              |               |
| 班干部管理        |          | 副組織 (8(3))     |      |                  |       |        |              |               |
| 德裔学分         |          | 画切(()()())     |      |                  |       |        |              |               |
| 学期工作计划       |          |                |      |                  |       |        |              |               |
| 学期活动计划       |          |                |      | 智未设置班干部          |       |        |              |               |
| 班级备忘录        |          |                |      |                  |       |        |              |               |
| 主题班会         |          | 团支书 (0/1)      |      |                  |       |        |              |               |

图 7.1 班干部管理

#### 7.2 德育学分

点击"班主任手册"下的"德育学分"(如图 7.2 所示)

| <b>⑥尧播科技</b><br>WO NO TRO MOLDEN            | =                  |           | <b>山</b> 统计分析 | <b>③ 素养評价</b> | 罚 成长档案 | admin / 管理员 ~ |
|---------------------------------------------|--------------------|-----------|---------------|---------------|--------|---------------|
| 2 管理员 🗢                                     | 搜索                 |           |               |               |        | ~             |
| ▲ 工作台                                       | 班级 学生              |           |               |               |        |               |
| ↓II 统计管理                                    | 20古鍵中专1 ~ 请输入学号/姓名 |           |               |               |        |               |
| ◎ 学生管理 ~~~~~~~~~~~~~~~~~~~~~~~~~~~~~~~~~~~~ |                    |           |               |               |        |               |
| ∧ 日常活动 ~                                    |                    | Q 直向 2 重置 |               |               |        |               |
| ◎ 日常事务                                      | 德自学分               |           |               |               |        |               |
| □ 素养课堂                                      |                    |           |               |               |        |               |
| ◎ 班主任手册                                     |                    |           |               |               |        |               |
| 班干部管理                                       |                    |           |               |               |        |               |
| 德昌学分                                        |                    |           |               |               |        |               |
| 学期工作计划                                      |                    |           |               |               |        |               |
| 学期活动计划                                      |                    |           |               |               |        |               |
| 班级备忘录                                       |                    |           |               |               |        |               |
| 主题班会                                        |                    | 智无数据      |               |               |        |               |
| 家校联系记录                                      |                    |           |               |               |        |               |
| 家校活动记录                                      |                    |           |               |               |        |               |
| 学期总结                                        |                    |           |               |               |        |               |
| 双优生分析                                       |                    |           |               |               |        |               |

图 7.2 德育学分

#### 7.3 学期工作计划

点击"班主任手册"下的"学期工作计划"(如图 7.3 所示)

| - BARK            |        | 1 = |                                                                            |             |                                                                                                    | 山統计分析                | (5) 素薪评价             | 日 成长桁座             | admin / 🗐          |
|-------------------|--------|-----|----------------------------------------------------------------------------|-------------|----------------------------------------------------------------------------------------------------|----------------------|----------------------|--------------------|--------------------|
| ▲ 工作台             |        |     |                                                                            |             |                                                                                                    |                      |                      |                    |                    |
| 山 统计管理            | ~      |     | 搜索                                                                         |             |                                                                                                    |                      |                      |                    | ~                  |
| 🗵 学生管理            | ~      |     | 学期                                                                         |             | 斑猴                                                                                                 |                      |                      |                    |                    |
| A 日常活动            | $\sim$ |     | 2023-2024学年第1学期                                                            |             | 20古建中专1 🗸                                                                                          |                      |                      |                    |                    |
| ◎ 日常事务            | ~      |     |                                                                            |             |                                                                                                    |                      |                      |                    |                    |
| □ 素养课堂            |        |     |                                                                            |             | の意識の意識で                                                                                            |                      |                      |                    |                    |
| ◎ 班主任手册           | ~      |     | 学期工作计划                                                                     |             |                                                                                                    |                      |                      |                    |                    |
| 班干部管理             |        |     | 2 Sector 1.5 Million                                                       |             |                                                                                                    |                      |                      |                    |                    |
| 德育学分              |        |     | 一、班主任工作规划、学期(年)目标概要                                                        |             |                                                                                                    |                      |                      |                    |                    |
| 学期工作计划            |        |     | 学期目标:根据学校的德育计划,结合本班待点,制定学期目标是:(1)调查<br>除、仪容仪表等方面都严格要求学生,决不半点马虎,数育学生做人就要这样  | 整班<br> 半严语  | 团干部人员,进一步促进建设一支敬业委岗的班团干部队伍,形成班级核心; (2)在常规管理方面<br>[、认真、一丝不苟,便学生养成良好的行为习惯。(3)在住校生管理方面,确实抓好住校生的罹犯     | ,学生要能做到:<br>E卫生和寝室纪律 | 修规守纪,诚信<br>1,能够使寝室6  | 自律。日常的P<br>成为学生的第二 | §操、大扫<br>个温馨的      |
| 学期活动计划            |        |     | 家,也能够培养学生养成良好的行为习惯,使住校生管理工作走上良性发展的<br>外在全校26个班级中总成绩前五名;(5)在疫情防控方面,鼓励学生每天测测 | 9轨道<br>13晶。 | 1。希望这学期能够获得"五星寝室"的荣誉,夜自修优胜班; (4)抓好学风建设,加强课堂与课后<br>打卡,做好个人防护。同时,紧抓各种教育契机,通过班会课,演讲比赛,视频观看。征文比赛。1     | 管理,在班级里升<br>章文朗读,事迹报 | 》成你追我赶的<br>图告会等形式,1  | 良性的竞争环境<br>音养学生的家国 | ),争取语数<br>情怀。锻炼    |
| 班级备忘录             |        |     | 学生,建设文明班集体;                                                                |             |                                                                                                    |                      |                      |                    |                    |
| 主题班会              |        |     | 二、本学期班主任德语主要工作内容                                                           |             |                                                                                                    |                      |                      |                    |                    |
| 家校联系记录            |        |     | 本学期学校德育(线)工作以較育部印发的《中小学德育工作指南》、《浙江<br>工作会议藉神为指导,以平湖市职业中专《以完美窖卷收官"双高"建设 以奋进 | L 省券<br>共応す | (育厅关于加强培育中职学生核心素养的指导意见) 等文件为阏领,以浙江省2023年教育系统工作创<br>9开启"双优"征程》2023年学校党政工作思路为依据,以学校双高建设第三年收官验收为抓手,科书 | 议精神、嘉兴市<br>制定学校德育工   | 2023年职数工作<br>作计划,以融合 | F思路、平湖市<br>1式发展为路径 | 2023年开学<br>, 坚持五育并 |
| 家校活动记录            |        |     | 举,着力打造"大思政课"一体化背景下的现代职业教育"3541"三全育人德育品                                     | 品牌,         | 进一步凸显育人的全面性。根据班级实际情况,制定本学期的班级德育工作计划如下:                                                             |                      |                      |                    |                    |
| 学期总结              |        |     | 1. 班干部的重新确定                                                                |             |                                                                                                    |                      |                      |                    |                    |
| 双优生分析             |        |     | 一个学期的相处,已经明确哪些学生能够胜任班干部,哪些学生自我约束力                                          | 日不望         | l不能担任,另外在平时的观察中,也发现了有能力担任班干部的其他同学。班委是一个班级的中坚                                                       | 力量,所以,适6             | 时地对班委的调              | 整显得尤为重要            | é.                 |
| 行为偏常辅导            |        |     | 2. 班级公约的制定                                                                 |             |                                                                                                    |                      |                      |                    |                    |
| 个别谈话              |        |     | 上于明的财政公司在执行力度远远不够,所以这字明重新调整班级公约,施行:<br>2. 明明的日本仍。                          | 丁勒行         | 为她怎么过了你DE。                                                                                         |                      |                      |                    |                    |
| 品德评语              |        |     | 3. 斑驳子两種說:<br>大猫銀頭取成:10百種 学问了自己的学员 创造的用件与去进作文书书讲的                          | h lift (D   | 刘国楼开大公委使自己的干细能头研 带习趣力很快 同时营动直接的带习习惯                                                                |                      |                      |                    |                    |
| 01 11 / 11460 100 |        |     | 在20点土印刷 八码目录, 子码不尽 的学科, 团建和说证与专业证介大并进的<br>。 五十四届上新四社以外关                    | 32156       | 。コロナエルルメキロしの工業部分は、ナウルは主持、内町作品規模的学行才強。                                                              |                      |                      |                    |                    |
|                   |        |     |                                                                            |             |                                                                                                    |                      |                      |                    |                    |
|                   |        |     |                                                                            | _           |                                                                                                    |                      |                      |                    |                    |

### 图 7.3 学期工作计划

#### 7.4 学期活动计划

点击"班主任手册"下的"学期活动计划"(如图 7.4 所示)

|          | · • | =                  |         |     | 止癌计分析     | (5) 素素评价 | 图 成长档案 | admin / 管理员、 |
|----------|-----|--------------------|---------|-----|-----------|----------|--------|--------------|
| ▲ 工作台    |     |                    |         |     |           |          |        |              |
| 山統计管理    | ~   | 搜索                 |         |     |           |          |        | ~            |
| □ 学生管理   | ~   | 学期                 | 班级      |     |           |          |        |              |
| △ 日常活动   | ~   | 2023-2024学年第1学期    | 20古建中专1 |     |           |          |        |              |
| 命 日常事务   | ~   |                    |         |     |           |          |        |              |
| □ 素弄课堂   |     |                    | Q 查询    | の重要 |           |          |        |              |
| ■ 班主任手册  | ~   | 受期活动计例             |         |     |           |          |        |              |
| 班干部管理    | - 1 | 2 200 m 40 b 1 200 |         |     |           |          |        |              |
| 德盲学分     | - 1 | 第1周                |         |     |           |          |        |              |
| 学期工作计划   | _   | 1、体检视力、验血安排        |         |     |           |          |        |              |
| 学期活动计划   |     | 2、班会课除草安排          |         |     |           |          |        |              |
| 班级备忘录    | - 1 | 3、普法安全学习           |         |     |           |          |        |              |
| 主题班会     | - 1 | 4、导师选择             |         |     |           |          |        |              |
| 家校联系记录   |     |                    |         |     |           |          |        |              |
| 家校活动记录   |     |                    |         |     | 共1条 10条/页 | × <      | 1 > 8  | 准 1 页        |
| 学期总结     |     |                    |         |     |           |          |        |              |
| 双优生分析    |     |                    |         |     |           |          |        |              |
| 行为偏常辅导   |     |                    |         |     |           |          |        |              |
| A PARAMA |     |                    |         |     |           |          |        |              |

#### 图 7.4 学期活动计划

#### 7.5 班级备忘录

点击"班主任手册"下的"班级备忘录"(如图 7.5 所示)

| an varior | ŕ | . =             |         |  | 山袋计分析     | (9 素茶评价 | र दिस्तिह | admin / 管理员、 |
|-----------|---|-----------------|---------|--|-----------|---------|-----------|--------------|
| ▲ 工作台     |   |                 |         |  |           |         |           |              |
| 山 统计管理    | ~ | 搜索              |         |  |           |         |           | ~            |
| ◎ 学生管理    | ~ | 学期              | 班级      |  |           |         |           |              |
| ∧ 日常活动    |   | 2023-2024学年第1学期 | 20古建中专1 |  |           |         |           |              |
| 章 日常事务    |   |                 |         |  |           |         |           |              |
| 旦 素养课堂    |   |                 |         |  |           |         |           |              |
| ₩ 班主任手册   |   | 班级备忘录           |         |  |           |         |           |              |
| 班干部管理     |   |                 |         |  |           |         |           |              |
| 德育学分      |   | 篇2周             |         |  |           |         |           |              |
| 学期工作计划    |   | 1. 期中考试动员       |         |  |           |         |           |              |
| 学期活动计划    |   | 2. 运动会集体项目训练    |         |  |           |         |           |              |
| 班级备忘录     |   | 3.卫生大扫除         |         |  |           |         |           |              |
| 主题班会      |   |                 |         |  |           |         |           |              |
| 家校联系记录    |   |                 |         |  | 共1条 10条/页 | ~ <     | 1 > 1     | 1 页          |
| 家校活动记录    |   |                 |         |  |           |         |           |              |
| 学期总结      |   |                 |         |  |           |         |           |              |
| 双优生分析     |   |                 |         |  |           |         |           |              |
| 行为偏常辅导    |   |                 |         |  |           |         |           |              |
| 个别读话      |   |                 |         |  |           |         |           |              |

#### 图 7.5 班级备忘录

#### 7.6 主题班会

点击"班主任手册"下的"主题班会"(如图 7.6 所示)

| 2 班主任   | \$ | 1 |                                    | 山 统计分析 | (9 素养评价 | 頁 成长档案 | 15888599332 / 黄菜 ~ |
|---------|----|---|------------------------------------|--------|---------|--------|--------------------|
| ▲ 工作台   |    |   |                                    |        |         |        |                    |
| 』 统计管理  | ×  |   | 搜索                                 |        |         |        | ~                  |
| 💷 学生管理  | ~  |   | 学順 班级                              |        |         |        |                    |
| ▲ 日常活动  | Ŷ  |   | 2023-2024学年第11学期 20造位大专2 20造位大专2 2 |        |         |        |                    |
| ◎ 日常事务  | ×  |   | () 奇功 () 頭面                        |        |         |        |                    |
| 旦 素养课堂  |    |   |                                    |        |         |        |                    |
| ■ 班主任手册 | ^  |   | 主题班会                               |        |         |        | ⊙ 新増               |
| 班干部管理   |    |   |                                    |        |         |        |                    |
| 德育学分    |    |   |                                    |        |         |        |                    |
| 学期工作计划  |    |   |                                    |        |         |        |                    |
| 学期活动计划  |    |   |                                    |        |         |        |                    |
| 班级备忘录   |    |   |                                    |        |         |        |                    |
| 主题班会    |    |   |                                    |        |         |        |                    |
| 家校联系记录  |    |   |                                    |        |         |        |                    |
| 家校活动记录  |    |   | 間无政調                               |        |         |        |                    |
| 学期总结    |    |   |                                    |        |         |        |                    |
| 双优生分析   |    |   |                                    |        |         |        |                    |

#### 7.6 主题班会

## 新增

填写新增主题班会的信息,从而新增主题班会。

|              | I技<br>IOLOGY | - |        |                    |           |              |           |        |           |                               |       |    |      |   |        |   | di f         | 航分析  | G                            | 素养评价 | 豆 成长档案 | 15888599332 | / 黄葉 ~ |
|--------------|--------------|---|--------|--------------------|-----------|--------------|-----------|--------|-----------|-------------------------------|-------|----|------|---|--------|---|--------------|------|------------------------------|------|--------|-------------|--------|
| <b>2</b> 班主任 | 4            |   | ┃ 新増   |                    |           |              |           |        |           |                               |       |    |      |   |        |   |              |      |                              |      |        |             |        |
| ▲ 工作台        |              |   |        | 2022 202 (00 (- 00 | 4 205 107 |              |           |        | * 107.007 | DOWN                          | 1.750 |    |      |   |        |   |              |      | 1.19                         |      |        |             |        |
| 』 统计管理       | ~            |   | - 子相   | 2023-2024子苹素       | 17-AA     |              |           |        | * D150    | 20180                         | 大号2   |    |      |   |        |   | * 19/014     | 1932 | 814                          |      |        |             |        |
| 🖾 学生管理       |              |   | * 星期   | 请选择                |           |              |           |        | * 课节      |                               |       |    |      |   |        |   | * 节数         |      |                              |      |        |             |        |
| A 日常活动       | ×            |   | * 班会课题 | 宋体 🔹               | в         | t <u>U</u> e | <b>33</b> | H1 H2  | ⊨≡        | $\mathbf{X}_2$ $\mathbf{X}^2$ | ĒĒ    | ٠٣ | 14px | • | Normal | • | <u>A</u> (A) | =    | <u>T</u> <sub>×</sub>        | 4    |        |             |        |
| ◎ 日常事务       | ~            |   |        | 请在此输入内容            |           |              |           |        |           |                               |       |    |      |   |        |   |              |      |                              |      |        |             |        |
| □ 素养课堂       |              |   |        |                    |           |              |           |        |           |                               |       |    |      |   |        |   |              |      |                              |      |        |             |        |
| ■ 班主任手册      | ~            |   |        |                    |           |              |           |        |           |                               |       |    |      |   |        |   |              |      |                              |      |        |             |        |
| 班干部管理        |              |   |        |                    |           |              |           |        |           |                               |       |    |      |   |        |   |              |      |                              |      |        |             |        |
| 德育学分         |              |   |        |                    |           |              |           |        |           |                               |       |    |      |   |        |   |              |      |                              |      |        |             |        |
| 学期工作计划       |              |   |        |                    |           |              |           |        |           |                               |       |    |      |   |        |   |              |      |                              |      |        |             |        |
| 学期活动计划       |              |   |        |                    |           |              |           |        |           |                               |       |    |      |   |        |   |              |      |                              |      |        |             |        |
| 班级备忘录        |              |   | * 班会目的 | 宋体 🔹               | в         | t⊻s          | 99 (þ     | H1 H2  | ≡ ≡       | $\mathbf{x}_2$ $\mathbf{x}^2$ | EE    | ٠T | 14px | • | Normal | • | AA           | =    | $\underline{T}_{\mathbf{x}}$ |      |        |             |        |
| 主题班会         |              |   |        | an ended à state   |           |              |           |        |           |                               |       |    |      |   |        |   |              |      |                              |      |        |             |        |
| 家校联系记录       |              |   |        | 即任此制入内容            |           |              |           |        |           |                               |       |    |      |   |        |   |              |      |                              |      |        |             |        |
| 家校活动记录       |              |   |        |                    |           |              |           |        |           |                               |       |    |      |   |        |   |              |      |                              |      |        |             |        |
| 学期总结         |              |   |        |                    |           |              |           |        |           |                               |       |    |      |   |        |   |              |      |                              |      |        |             | TOP    |
|              |              |   |        |                    |           |              |           | z<br>Z | 新增        | 主是                            | 页班    | 会  |      |   |        |   |              |      |                              |      |        |             |        |

#### 7.7 家校联系方式

点击"班主任手册"下的"家校联系方式"(如图 7.7 所示)

|         | 4技<br>NOLDGY | ■ ▲ 統計分析 (9) 直开评约 (日本K 45案 158885)        | 99332 / 黄某 ~           |
|---------|--------------|-------------------------------------------|------------------------|
| 🙎 班主任   | 4            | 搜索                                        | ~                      |
| ▲ 工作台   |              | 学將 斑缎 日將                                  |                        |
| 业 统计管理  | ~            | 2023-2024伊年集1学期 × 20進6大寿2 × 部 开始日期 董 福中日期 |                        |
| 🗵 学生管理  | ~            |                                           |                        |
| ∧ 日常活动  | Ŷ            | Q 商額 C 重置                                 |                        |
| ◎ 日常事务  | Ŷ            | 家校联系记录                                    | <ul> <li>新增</li> </ul> |
| □ 素养课堂  |              |                                           |                        |
| ₽ 班主任手册 |              |                                           |                        |
| 班干部管理   |              |                                           |                        |
| 德育学分    |              |                                           |                        |
| 学期工作计划  |              |                                           |                        |
| 学期活动计划  |              |                                           |                        |
| 班級备忘录   |              |                                           |                        |
| 主题班会    |              | 新王松娟                                      |                        |
| 家校联系记录  |              | II FADOMI                                 |                        |
| 家校活动记录  |              |                                           |                        |
| 学期总结    |              |                                           | TOP                    |

7.7 家校联系方式

## 新增

点击"新增"按钮,用于新增家校联系信息。

|         | 4技<br>NOLOGY | -<br>-  |             |        |    |     |          |       |      |    |                       |     |           |    |        |    | uli 统计 | 分析 | の 素养評                      | 介 夏成长档 | Ę 15888599332 / |
|---------|--------------|---------|-------------|--------|----|-----|----------|-------|------|----|-----------------------|-----|-----------|----|--------|----|--------|----|----------------------------|--------|-----------------|
| 2 班主任   | 5            | 新増      |             |        |    |     |          |       |      |    |                       |     |           |    |        |    |        |    |                            |        |                 |
| ▲ 工作台   |              | * 学順    | 2023-2024学年 | Ø12210 | 1  |     |          |       |      |    |                       |     | * 101 203 | 20 | 告价大专2  |    |        |    |                            |        |                 |
| ▲ 统计管理  | ~            |         |             |        |    |     |          |       |      |    |                       |     |           |    |        |    |        |    |                            |        |                 |
| ◎ 学生管理  | ~            | * 学生    | 请选择         |        |    |     |          |       |      |    |                       |     | * 联系日期    |    | 请选择日期的 | 时间 |        |    |                            |        |                 |
| △ 日常活动  |              | * 与学生关系 |             |        |    |     |          |       |      |    |                       |     | * 联系方式    |    |        |    |        |    |                            |        |                 |
| ✿ 日常事务  | ~            | * 联系原因  | 宋体 :        | в      | IL | j e | <b>"</b> | H1 H2 | ⊨ =  | x1 | X <sup>2</sup>        | E E | •¶ 14px   | :  | Normal | •  | AA     | ≡  | $I_{\mathbf{x}}$           | a      |                 |
| □ 素养课堂  |              |         | 请在此输入内容     |        |    |     |          |       |      |    |                       |     |           |    |        |    |        |    |                            |        |                 |
| ■ 班主任手册 | ^            |         |             |        |    |     |          |       |      |    |                       |     |           |    |        |    |        |    |                            |        |                 |
| 班干部管理   |              |         |             |        |    |     |          |       |      |    |                       |     |           |    |        |    |        |    |                            |        |                 |
| 德育学分    |              |         |             |        |    |     |          |       |      |    |                       |     |           |    |        |    |        |    |                            |        |                 |
| 学期工作计划  |              |         |             |        |    |     |          |       |      |    |                       |     |           |    |        |    |        |    |                            |        |                 |
| 学期活动计划  |              |         |             |        |    |     |          |       |      |    |                       |     |           |    |        |    |        |    |                            |        |                 |
| 班级备忘录   |              |         |             |        |    |     |          |       |      |    |                       |     |           |    |        |    |        |    |                            |        |                 |
| 主题班会    |              |         |             |        |    |     |          |       |      |    |                       |     |           |    |        |    |        |    |                            |        |                 |
| 家校联系记录  |              | * 效果    | 宋体 🛊        | в      | Ιļ | j e | 99       | H1 H2 | 1≣ ≡ | X1 | <b>X</b> <sup>2</sup> | ΞΞ  | •¶ 14px   | •  | Normal | ÷  | AA     | ≡  | $\mathcal{I}_{\mathbf{x}}$ | -      |                 |
| 家校活动记录  |              |         | 请在此输入内容     |        |    |     |          |       |      |    |                       |     |           |    |        |    |        |    |                            |        |                 |
| 学期总结    |              | ×       |             |        |    |     |          |       |      |    |                       |     |           |    |        |    |        |    |                            |        |                 |

新增家校联系信息

#### 7.8 家校活动记录

点击"班主任手册"下的"家校活动记录"(如图 7.8 所示)

|              |     | - |                 |         |      |     | 山 统计分析 | (9) 素养评价 | <b>豆 成长档案</b> | 15888599332 / 黄革 ~ |
|--------------|-----|---|-----------------|---------|------|-----|--------|----------|---------------|--------------------|
| <b>2</b> 班主任 | 5   |   | 搜索              |         |      |     |        |          |               | ~                  |
| ▲ 工作台        |     |   | 学期              | 班级      |      | 日期  |        |          |               |                    |
| ↓II 统计管理     | ~~~ |   | 2023-2024学年第1学期 | 20造价大专2 |      | ~ E | 开始日期   | 至        | 结束日期          |                    |
| ◎ 学生管理       | ~   |   |                 |         |      |     |        |          |               |                    |
| △ 日常活动       | Ŷ   |   |                 |         | Q 曲胸 |     |        |          |               |                    |
| ◎ 日常事务       | ~   |   | 家校活动记录          |         |      |     |        |          |               | ⊙ 新増               |
| □ 素养课堂       |     |   |                 |         |      |     |        |          |               |                    |
| ◎ 班主任手册      | ~   |   |                 |         |      |     |        |          |               |                    |
| 班干部管理        |     |   |                 |         |      |     |        |          |               |                    |
| 德育学分         |     |   |                 |         |      |     |        |          |               |                    |
| 学期工作计划       |     |   |                 |         |      |     |        |          |               |                    |
| 学期活动计划       |     |   |                 |         |      |     |        |          |               |                    |
| 班级备忘录        |     |   |                 |         |      |     |        |          |               |                    |
| 主题班会         |     |   |                 |         | 智无数据 |     |        |          |               |                    |
| 家校联系记录       |     |   |                 |         |      |     |        |          |               |                    |
| 家校活动记录       |     |   |                 |         |      |     |        |          |               |                    |
| 学期总结         |     | - |                 |         |      |     |        |          |               | TOP                |

7.8家校活动记录

#### 7.9 学期总结

点击"班主任手册"下的"学期总结"(如图 7.9 所示)

|         | 技<br>oLDGY | E                           | 山 统计分析 | 〇 素养评价 | 夏 成长档案 | 15888599332 / 黄葉 ~ |
|---------|------------|-----------------------------|--------|--------|--------|--------------------|
| 班主任     | 47         | 搜索                          |        |        |        | ~                  |
| ▲ 工作台   |            | 学期 班级                       |        |        |        |                    |
| 』 統计管理  | ~          | 2023-2024学年第1学期 > 20造价大专2 > |        |        |        |                    |
| ◎ 学生管理  | ~          |                             |        |        |        |                    |
| ∧ 日常活动  | ×          | 0. 御殿                       |        |        |        |                    |
| ◎ 日常事务  | ×          | 学期总结                        |        |        |        | ◎ 新煟               |
| □ 素养课堂  |            |                             |        |        |        | _                  |
| ■ 班主任手册 | ~          |                             |        |        |        |                    |
| 班干部管理   |            |                             |        |        |        |                    |
| 德育学分    |            |                             |        |        |        |                    |
| 学期工作计划  | _          |                             |        |        |        |                    |
| 学期活动计划  |            |                             |        |        |        |                    |
| 班级备忘录   |            |                             |        |        |        |                    |
| 主题班会    |            | 暫无敗据                        |        |        |        |                    |
| 家校联系记录  |            |                             |        |        |        |                    |
| 家校活动记录  |            |                             |        |        |        |                    |
| 学期总结    |            |                             |        |        |        | TOP                |

7.9 学期总结

#### 7.10 双优生分析

点击"班主任手册"下的"双优生分析"(如图 7.10 所示)

| 2 班主任   | \$ | 1               |         |      | 山 统计分析     | (9 素养评价 | ᇢ 成长档案 | 15888599332 / 黄某、 |
|---------|----|-----------------|---------|------|------------|---------|--------|-------------------|
| ▲ 工作台   |    | 搜索              |         |      |            |         |        | ~                 |
| ▲ 统计管理  | Ŷ  | 学祖              | 1640    |      | 学生         |         |        |                   |
| @ 学生管理  | Ý  | 2023-2024学年第1学期 | 20造价大专2 |      | ∨ 请输入学号/姓名 |         |        |                   |
| ∧ 日常活动  | ~  |                 |         |      |            |         |        |                   |
| ◎ 日常事务  | ~  |                 |         |      |            |         |        |                   |
| 旦 素养课堂  |    | 双优生分析           |         |      |            |         |        | Q 45144           |
| ■ 班主任手册 | ^  | N(001)3 //      |         |      |            |         |        | 0 1971/444        |
| 班干部管理   |    |                 |         |      |            |         |        |                   |
| 德育学分    |    |                 |         |      |            |         |        |                   |
| 学期工作计划  |    |                 |         |      |            |         |        |                   |
| 学期活动计划  |    |                 |         |      |            |         |        |                   |
| 班级备忘录   |    |                 |         |      |            |         |        |                   |
| 主部知识    |    |                 |         |      |            |         |        |                   |
| 家校活动记录  |    |                 |         | 暂无数据 |            |         |        |                   |
| 学期总结    |    |                 |         |      |            |         |        |                   |
| 双优生分析   |    |                 |         |      |            |         |        | TOP               |

7.10 双优生分析

#### 7.11 行为偏常辅导

点击"班主任手册"下的"行为偏常辅导"(如图 7.11 所示)

| ▲ 工作台   | * | Ē                                               |         |     | 山 统计分析   | (9) 素养评价 | 頁 成长档案 | 15888599332 / 黄某 ~ |
|---------|---|-------------------------------------------------|---------|-----|----------|----------|--------|--------------------|
| 业 统计管理  |   |                                                 |         |     |          |          |        |                    |
| ◎ 学生管理  |   | 搜索                                              |         |     |          |          |        | ~                  |
| ▲ 日常活动  | ~ | 学期                                              | 班级      |     | 姓名       |          |        |                    |
| ✿ 日常事务  | ~ | 2023-2024学年第1学期                                 | 20遭价大专2 |     | 请输入学号/姓名 |          |        |                    |
| □ 素养课堂  |   |                                                 |         |     |          |          |        |                    |
| ₿ 班主任手册 | ~ |                                                 | Q 查询    | の重置 |          |          |        |                    |
| 班干部管理   |   | 行为信誉辅导                                          |         |     |          |          |        | 0.4584             |
| 德育学分    |   | 1.1.2.2 (0) (0) (0) (0) (0) (0) (0) (0) (0) (0) |         |     |          |          |        | 0 314              |
| 学期工作计划  |   |                                                 |         |     |          |          |        |                    |
| 学期活动计划  |   |                                                 |         |     |          |          |        |                    |
| 班级备忘录   |   |                                                 |         |     |          |          |        |                    |
| 主题班会    |   |                                                 |         |     |          |          |        |                    |
| 家校联系记录  |   |                                                 |         |     |          |          |        |                    |
| 家校活动记录  |   |                                                 |         |     |          |          |        |                    |
| 学期总结    |   |                                                 |         |     |          |          |        |                    |
| 双优生分析   |   |                                                 | 智尤数     | 18  |          |          |        |                    |
| 行为偏常辅导  |   |                                                 |         |     |          |          |        |                    |
| 个别谈话    |   |                                                 |         |     |          |          |        |                    |
| 品德评语    | * |                                                 |         |     |          |          |        | TOP                |

#### 7.11 行为偏常辅导

#### 7.12 个别谈话

点击"班主任手册"下的"个别谈话"(如图 7.12 所示)

|         |   | ^ |                 |         |           | 1. AN 1. A 1. | 0         | <br>15000500222 / 2017 |  |
|---------|---|---|-----------------|---------|-----------|---------------|-----------|------------------------|--|
| ▲ 工作台   |   | - | :               |         |           | III 98175747  | O KAPUTOT | 13000333327 Жж         |  |
| ▲ 统计管理  | ~ |   | 搜索              |         |           |               |           | ~                      |  |
| ◎ 学生管理  | ~ |   | 学期              | 班級      |           | 学生            |           |                        |  |
| △ 日常活动  | × |   | 2023-2024学年第1学期 | 20造价大专2 |           | ~ 请输入学号/姓名    |           |                        |  |
| 命 日常事务  | × |   |                 |         |           |               |           |                        |  |
| □ 素养课堂  |   |   |                 |         | Q.査狗 C.重置 |               |           |                        |  |
| ■ 班主任手册 | ^ |   | 人则谈汗            |         |           |               |           |                        |  |
| 班干部管理   |   |   | 1 34 54 10      |         |           |               |           | ④ 新聞                   |  |
| 德育学分    |   |   |                 |         |           |               |           |                        |  |
| 学期工作计划  |   |   |                 |         |           |               |           |                        |  |
| 学期活动计划  |   |   |                 |         |           |               |           |                        |  |
| 班级备忘录   |   |   |                 |         |           |               |           |                        |  |
| 主题班会    |   |   |                 |         |           |               |           |                        |  |
| 家校联系记录  |   |   |                 |         |           |               |           |                        |  |
| 家校活动记录  |   |   |                 |         |           |               |           |                        |  |
| 学期总结    |   |   |                 |         | 暂无数据      |               |           |                        |  |
| 双优生分析   |   |   |                 |         |           |               |           |                        |  |
| 行为偏常辅导  |   |   |                 |         |           |               |           | ^                      |  |
| 个别谈话    |   | * |                 |         |           |               |           | TOP                    |  |

#### 7.12 个别谈话

#### 7.13 品德评语

| 統计管理             | ~ . |   |                 |        |             | 1 (M31/A     |          | TOT APPLICATION | 1588 |
|------------------|-----|---|-----------------|--------|-------------|--------------|----------|-----------------|------|
| 学生管理             | ~   | - |                 |        |             | EC 11378 III | n Ownith |                 | 150  |
| 日常活动             | ~   |   | 搜索              |        |             |              |          |                 |      |
| ]常事务             | ~   |   | 学期              | 班級     |             | 学生           |          |                 |      |
| 素养课堂             |     |   | 2023-2024学年第1学期 | ~ 20造价 | 大专2         | ~ 词输入学号/姓名   |          |                 |      |
| E主任手册            | ~   |   |                 |        |             |              |          |                 |      |
| 日干部管理            |     |   |                 |        | Q 酒粕   ◎ 重量 |              |          |                 |      |
| <sup>多</sup> 育学分 |     |   |                 |        |             |              | <b>±</b> | 日本語             |      |
| 期工作计划            |     |   |                 |        |             |              |          |                 |      |
| 期活动计划            |     |   |                 |        |             |              |          |                 |      |
| 级备忘录             |     |   |                 |        |             |              |          |                 |      |
| 题班会              |     |   |                 |        |             |              |          |                 |      |
| 校联系记录            |     |   |                 |        |             |              |          |                 |      |
| 校活动记录            |     |   |                 |        |             |              |          |                 |      |
| 期总结              |     |   |                 |        |             |              |          |                 |      |
| 7优生分析            |     |   |                 |        |             |              |          |                 |      |
| 为偏常辅导            |     |   |                 |        |             |              |          |                 |      |
| 别谈话              |     |   |                 |        |             |              |          |                 |      |
| 品德评语             |     |   |                 |        |             |              |          |                 |      |

点击"班主任手册"下的"品德评语"(如图 7.13 所示)

7.13 品德评语

## 导入品德评语

点击品德评语下的"导入品德评语"弹出导入窗口(如下图所示),按照模板的格式填写所要导入评语的内容,上传填写的文件,提交,完成导入品德评语。

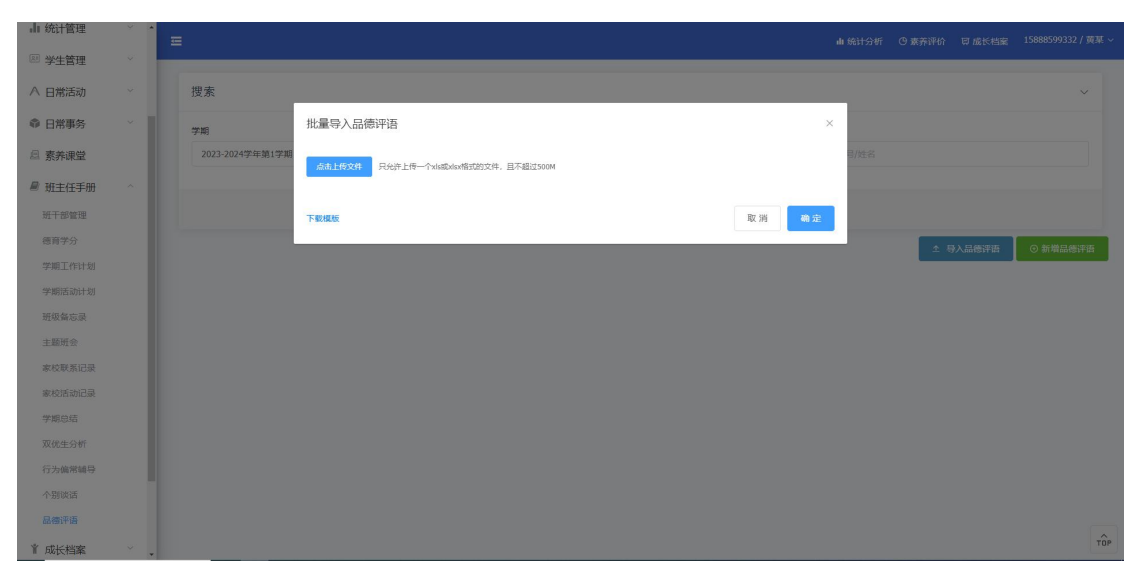

#### 导入品德评语

### 新增品德评语

点击品德评语下的"新增品德评语"按钮进入新增品德评语页面(入下图所示),填写相关 信息,完成新增品德评语操作。

|         | I技<br>ioLogy | Ξ            |                 |              |                      |                | 山 统计分析 (      | 9 素养评价 同成长档案 | 15888599332 / 1 |
|---------|--------------|--------------|-----------------|--------------|----------------------|----------------|---------------|--------------|-----------------|
| 2 班主任   | \$           | ▮新増          |                 |              |                      |                |               |              |                 |
| ▲ 工作台   |              | * 学期         | 2023-2024学年第1学期 | ~            | • 班级 20造价大专2         |                | * 学生 请选择      |              |                 |
| ▲ 统计管理  | ~            |              |                 |              |                      |                |               |              |                 |
| ◎ 学生管理  | ÷            | * 等级         | 请选择             |              |                      |                |               |              |                 |
| ∧ 日常活动  | ~            |              |                 |              |                      |                |               |              |                 |
| ◎ 日常事务  | ~            | 学生成绩         | 处分记录 获奖情况       |              |                      |                |               |              |                 |
|         |              | 课程           | 平时              | 调中           | 期末                   | 总评             | 绩点            | 学分           |                 |
| ₽ 班主任手册 | ~            |              |                 |              | 哲力                   | - 数据           |               |              |                 |
| 班干部管理   |              |              |                 |              |                      |                |               |              |                 |
| 德育学分    |              | 公共短          | 语               |              |                      |                |               |              |                 |
| 学期工作计划  |              |              |                 |              |                      |                |               |              |                 |
| 学期活动计划  |              | 负责任          | 愛学习             |              |                      |                |               |              |                 |
| 班级备忘录   |              | 100          |                 |              |                      |                |               |              |                 |
| 主题班会    |              | 评语           |                 |              |                      |                |               |              |                 |
| 家校联系记录  |              |              |                 |              |                      |                |               |              |                 |
| 家校活动记录  |              | 宋体           | ÷ ВТЛӘ № «>     | H1 H2 H X1 ) | <b>×^ ±= №¶</b> 14px | 🕈 Normal 🕈 🔺 🎘 | <u> ⊥</u> x ⊡ |              |                 |
| 学期总结    |              | <i>请在此输)</i> | 小内容             |              |                      |                |               |              |                 |

新增品德评语

## 八、成长档案

#### 8.1 成长档案

在左侧菜单栏中点击"成长档案"选择"成长档案"(如图 8.1.1 所示)。

| C A 7 | 安全 hxsy | 2.yaoyaotech | .com/#/Admin/Growth/ | Archives/Index |       |                  |       |         |                | 12 A 0     |
|-------|---------|--------------|----------------------|----------------|-------|------------------|-------|---------|----------------|------------|
|       | 技       | =            |                      |                |       |                  |       |         | al 统计分析 O 表养评价 | 電成に結成 01/1 |
| 作台    | - 1     | 搜索           |                      |                |       |                  |       |         |                |            |
| 生管理   | ~       |              |                      |                |       |                  |       |         |                |            |
| 常活动   |         | 班级           |                      |                | 学号    |                  |       | 姓名      |                |            |
| 常事务   |         | 1912539      |                      |                | 新肥大学专 |                  |       | 增输入学生姓名 |                |            |
| 级管理   | ~       |              |                      |                |       | 0 <b>5</b> 10 01 | ER    |         |                |            |
| 长档案   |         |              |                      |                |       |                  |       |         |                |            |
| 档案    |         | 成长档          | 案                    |                |       |                  |       |         |                | 土 导入学业成绩   |
| 心素养   | ~       | 序号           | 学号                   | 姓名             | 性别    | 入学年份             | 专业部   |         | 班级             | 授作         |
|       | _       | 1            | 200701               | 李红             | 女     | 2020             | 国林专业部 |         | 20园林大专         |            |
|       | _       | 2            | 200702               | 张吉             | 女     | 2020             | 园林专业部 |         | 20园林大专         |            |
|       | _       | 3            | 200703               | 张良语            | 女     | 2020             | 园林专业部 |         | 20园林大专         |            |
|       | _       | 4            | 200704               | 计无施            | 女     | 2020             | 国林专业部 |         | 20园林大专         | 2          |
|       | _       | 5            | 200705               | 敖彪             | 女     | 2020             | 因林专业部 |         | 20园林大专         | 23         |
|       | _       | 6            | 200706               | <b>5</b> 击(南   | 女     | 2020             | 园林专业部 |         | 20园林大专         |            |
|       | _       | 7            | 200707               | 少灵             | 女     | 2020             | 园林专业部 |         | 20园林大专         | 2          |
|       |         | 8            | 200708               | 加速電            | 女     | 2020             | 固林专业部 |         | 20园林大专         | ±1         |
|       | _       | 9            | 200709               | 的城区            | 女     | 2020             | 园林专业部 |         | 20园林大专         | ž          |
|       |         | 10           | 200710               | 桃田十山           | 女     | 2020             | 园林专业部 |         | 20园林大专         | *          |

图 8.1.1 成长档案

点击"**查看**"可以查看学生成长档案详情(如图 8.1.2 所示)点击正上方可以切换学年和学期范围。

| <b>美瑶科技</b>                                    | =                                 |                                         |                               |                   | ▲ 统计分析 · ⑤ 表弄评价 □ ⑦                                                                               | 成长档案 01/李                                      |
|------------------------------------------------|-----------------------------------|-----------------------------------------|-------------------------------|-------------------|---------------------------------------------------------------------------------------------------|------------------------------------------------|
| 作台                                             | 全部档案 2021学年 2020年                 | 学年                                      |                               |                   | 学期 请选择                                                                                            |                                                |
| 主管理                                            |                                   |                                         |                               |                   | 老师评语                                                                                              |                                                |
| (活动)                                           | 李红                                |                                         |                               |                   |                                                                                                   |                                                |
| (事务)                                           | 暂无专业 / 20园林大专                     | 200701 浙江省                              |                               |                   | 2021-2022学在第2学期                                                                                   |                                                |
| 管理                                             | 13823450909 共青团                   | 员 汉族 2号棱#105-                           | 1                             |                   | 优                                                                                                 |                                                |
| <档案 ^                                          |                                   |                                         |                               |                   | 2022-05-27                                                                                        |                                                |
| ng<br>)京齐 ~~~~~~~~~~~~~~~~~~~~~~~~~~~~~~~~~~~~ | <b>17 次</b><br>参与活动               | <b>大</b> 11 次<br>日常行为                   | <b>空 6 次</b><br>竞赛获奖          | <b>1次</b><br>处分记录 | 3還堂上发言时,你总是那么精彩,讲得酒酒不祥<br>同学所不知的疑道问题。作为班上的领头属,老<br>顺时你有更高的期待,希望你在各方面都以高标<br>己,约束自己。那样,同学样会更佩服你,老师 | 绝,常会答出其他<br>\$师的好帮手,老<br>\$准来严格要求自<br>\$全更信任你! |
|                                                | <b>9</b> 5 次<br>学生上版              | <b>!</b> 2次<br>素券课程                     | <b>1. 项宿舍记录</b><br>当前宿舍: 2号楼# | 105-1             | 2021-2022学年第1学期<br>优                                                                              |                                                |
|                                                | 参与活动                              |                                         |                               |                   | 2022-05-27                                                                                        |                                                |
|                                                | 序号 活动名称                           | 阳归                                      | 结束图问                          |                   | 21%是个好动的孩子。你有礼貌,爱劳动,发言制<br>连串数出你这么多优点,看来这学期你进步不小<br>里,喜在心里。可是你有时仍贪玩、调皮、纪律                         | 8(仮。嗎,老师一<br>N,老师看在眼<br>9公懈,也让老师               |
|                                                | 1 校 志愿服务活动。                       | < 📷                                     | > 2021-12-0                   | 1                 | 失望。你是聪明的,要是把更多心思放在学习上<br>力吧!                                                                      | 1,你会更棒,解                                       |
|                                                | 2 校 活动测试2021-10-9                 | <                                       | > 2021-10-0                   | 9                 | 2020-2021学年第2学期                                                                                   |                                                |
|                                                | 5 10 121912 15-80-4 /00014-1/0008 | ( ) ( ) ( ) ( ) ( ) ( ) ( ) ( ) ( ) ( ) | > 2021-09-3                   | D                 | 优                                                                                                 |                                                |

## 九、核心素养

#### 9.1 素养评价

在左侧菜单栏中点击"核心素养"选择"素养评价"(如图 9.1.1 所示)。

| 発展科技体の資料评价を  | uē·東:×     | +   |                                                                                                    |          |       |      |       |              |               |        | ~     | - 0       |
|--------------|------------|-----|----------------------------------------------------------------------------------------------------|----------|-------|------|-------|--------------|---------------|--------|-------|-----------|
| ◎ 差理科技       | ±   tiksyz |     | contreparation of the second second se | uvinuex. |       |      |       |              | <b>山</b> 统计分析 | 〇 素养评价 | 可成长和定 | 01/李老师    |
| 工作台          | 1          | 搜索  |                                                                                                    |          |       |      |       |              |               |        |       | Ų         |
| 学生管理         | 1          |     |                                                                                                    |          |       |      |       |              |               |        |       |           |
| 日常活动         | 4          | 班级  |                                                                                                    |          | 学号    |      |       | 姓名           |               |        |       |           |
| 口從東包         |            | 通法部 |                                                                                                    |          | 请输入学号 |      |       | 请输入学生姓名      |               |        |       |           |
| L1/11/49/20  |            |     |                                                                                                    |          |       | _    |       |              |               |        |       |           |
| 班级管理         |            |     |                                                                                                    |          |       | の直向  | の重要   |              |               |        |       |           |
| 成长档案         |            |     |                                                                                                    |          |       |      |       |              |               |        |       |           |
| 核心素养         | -          | 素养评 | 价                                                                                                    |          |       |      |       |              |               |        |       |           |
| <b>森养</b> 评价 |            | 序号  | 学号                                                                                                    | 姓名       | 性別    | 入学年份 | 专业的   |              | 班级            |        |       | 操作        |
|              |            | 1   | 200701                                                                                                    | 李红       | 女     | 2020 | 园林专业部 |              | 20园林大专        |        |       | -27       |
|              | - 1        | 2   | 200702                                                                                                    | 强口击      | 女     | 2020 | 园林专业部 |              | 20园林大专        |        |       | 88        |
|              | - 1        | 3   | 200703                                                                                                    | 张肉语      | 女     | 2020 | 园林专业部 |              | 20圆林大专        |        |       | <u>98</u> |
|              |            | 4   | 200704                                                                                                    | 计无施      | 女     | 2020 | 园林专业部 |              | 20园林大专        |        |       | 55        |
|              |            | 5   | 200705                                                                                                    | 教法部      | 女     | 2020 | 园林专业部 |              | 20园林大专        |        |       | 98        |
|              |            | 6   | 200706                                                                                                    | 陆侍       | 女     | 2020 | 园林专业部 |              | 20园林大专        |        |       | <u>86</u> |
|              |            | 7   | 200707                                                                                                    | 少灵       | 女     | 2020 | 园林专业部 |              | 20园林大专        |        |       | - 10      |
|              |            | 8   | 200708                                                                                                    | 加厚密      | 女     | 2020 | 固林专业部 |              | 20园林大专        |        |       | 95        |
|              |            | 9   | 200709                                                                                                    | 胡服       | 女     | 2020 | 园林专业部 |              | 20园林大专        |        |       | 55        |
|              |            | 10  | 200710                                                                                                    | 桃中山      | 女     | 2020 | 圆林专业部 |              | 20圆林大专        |        |       | 22        |
|              |            |     |                                                                                                    |          |       |      |       | # 38 年 10年/王 |               | 2 3 4  | > m   | 27 1 m    |

图 9.1.1 素养评价

| 点击"查看",可以查看详细信息(如 | D图 9.1.2 所示) |
|-------------------|--------------|
|-------------------|--------------|

| ◎ 発掘科技校心裏界研究系统・第 × +                                                                              |                                                                                                    | ν - σ ×   |
|---------------------------------------------------------------------------------------------------|----------------------------------------------------------------------------------------------------|-----------|
| ← → C ▲ 不安全   hxsy2.yaoyaotech.com/#/Admin/LiteracyReport/Details/00ae3a4a-0                      | 0a00-4c73-b643-6dd91475d56a                                                                             | e * 🗆 😩 : |
| <ul> <li>              金融                 ア             エ作会             ・             ペ</li></ul> | <b>李红</b><br>2021-2022学年第2学期 · 核心素养评价报告                                                                 | I         |
| 7 日常活动                                                                                            |                                                                                                    |           |
|                                                                                                   | 洗晒料技有限公司(学校名称)<br>2022年07月                                                                              |           |
| 12 对现在加                                                                                           |                                                                                                    |           |
| ■ 成任档案                                                                                            |                                                                                                    |           |
| # 核心素券 ^                                                                                          |                                                                                                    |           |
| RAHO                                                                                              | ★ 基本信息          空気工       20四時大专 200701 浙江省 汉族       3班道名 2005年         13823450009 共青团员 班长、团文书       ● |           |
|                                                                                                   | 777 个人总评                                                                                                | TOP       |

图 9.1.2 素养评价--详情

#### 9.2 班级评价

点击左侧菜单栏"核心素养"下的"班级评价"进入页面(如图 9.2.1 所示)

|                                           | 技 | Ē |       |         |       |         |      |          |    | 山 统计分析 | <b>G 素</b> 养评价 | ₩ 成长相定 | admin / 管理 |
|-------------------------------------------|---|---|-------|---------|-------|---------|------|----------|----|--------|----------------|--------|------------|
| 2 管理员                                     | 4 |   | 搜索    |         |       |         |      |          |    |        |                |        | ~          |
| ▲ 工作台                                     |   |   | 所属专业部 | 5       | 班级信   | 愿       |      | 班主任姓名    |    | 入学年份   |                |        |            |
| 山 统计管理                                    | ~ |   | 请选择   |         | ~ [清報 | 給入班级关键字 |      | 请输入班主任名称 |    | 请选择    |                |        |            |
| ◎ 学生管理                                    | ~ |   |       |         |       |         |      |          |    |        |                |        |            |
| △ 日常活动                                    | ~ |   |       |         |       |         | Q 查询 | 0 111    |    |        |                |        |            |
| 命 日常事务                                    |   |   | 班级信/  | ė.      |       |         |      |          |    |        |                |        |            |
| 思 素养课堂                                    |   |   | 序号    | 班主任     | 入学年份  | 班级名称    |      | 所属专业部    | 状态 |        |                | 学制 (年) | 操作         |
|                                           | ~ |   | 1     | 黄菜      | 2020  | 20适价大专2 |      | 商金专业部    | 在校 |        |                | 5      | 22         |
| ◎ 社团管理                                    | ~ |   | 2     | 张老师     | 2020  | 20古建中专4 |      | 商金专业部    | 在校 |        |                | 3      | 22         |
| ∦ 成长档案                                    | ~ |   | 3     | 杭旅班主任4号 | 2020  | 20商贸大专4 |      | 商金专业部    | 在校 |        |                | 3      | 22<br>22   |
| ◎ 核心素养                                    | ^ |   | 4     | 杭飯班主任1号 | 2020  | 20酒店管理1 |      | 酒店专业部    | 在校 |        |                | 3      | 20<br>20   |
| 素养之星                                      |   |   | 5     | 義老师     | 2020  | 20楼宇大专5 |      | 简金专业部    | 在校 |        |                | 3      | <b>市田</b>  |
| 素养11107<br>班级评价                           |   |   | 6     | 李老师     | 2020  | 20园林大专  |      | 园林专业部    | 在校 |        |                | 3      | <b>市街</b>  |
| 聑 宿舍管理                                    | ~ |   | 7     | 杭叔班主任2号 | 2020  | 20旅游大专7 |      | 旅游专业部    | 在校 |        |                | 3      | 20         |
| <ul> <li>         ④ 奖学金管理     </li> </ul> | ~ |   | 8     | 班主任     | 2020  | 20遺价大专8 |      | 南全专业部    | 在校 |        |                | 3      | 58         |
| 🕅 班主任考核                                   |   |   | 9     | 杭旅班主任3号 | 2020  | 20园林中专2 |      | 园林专业部    | 在校 |        |                | 3      |            |

图 9.2.1 班级评价

## 十、宿舍管理

#### 10.1 调动日志

点击左侧菜单栏"宿舍管理"下的"调动日志"(如图 10.1 所示)

|                          | Remme - 词 | × +     |         |       |     |           |        | ~     | - 0       | ×    |
|--------------------------|-----------|---------|---------|-------|-----|-----------|--------|-------|-----------|------|
|                          | 技         |         |         |       |     | al 统计分析 ( | 9 素养评价 | 同成长和属 | admin / 😭 | 朝島 ~ |
| ■ 工作台                    |           | 搜索      |         |       |     |           |        |       |           | Ų.   |
| ○ 学生管理                   | 2         |         |         |       |     |           |        |       |           |      |
| 8 日常活动                   | 2         | 우룩      | 姓名      |       | 班级  |           |        |       |           |      |
| ○ 口觉束体                   | ÷.        | 新输入学生学号 | 游输入学生姓名 |       | 明选择 |           |        |       |           |      |
| D Distance               |           |         | 1       |       |     |           |        |       |           |      |
| <b>严 社团管理</b>            | × 1       |         | Qr      | 10 重型 |     |           |        |       |           |      |
| 🗉 班级管理                   |           |         |         |       |     |           |        |       |           |      |
| ▶ 成长档案                   | ~         | 调动日志    |         |       |     |           |        |       |           |      |
| ☞ 核心素养                   | ~         |         |         |       |     |           |        |       |           |      |
| ○ 宿舍管理<br>府京管理<br>宿舍管理   | ×         |         |         |       |     |           |        |       |           |      |
| New Inc.                 | _         |         |         |       |     |           |        |       |           |      |
| <b>市会</b> 12世            | - 1       |         |         |       |     |           |        |       |           |      |
| <ul> <li>基础信息</li> </ul> |           |         |         | 暫无政语  |     |           |        |       |           |      |
| ■ 班主任考核                  | ~         |         |         |       |     |           |        |       |           |      |
| ▶ 奖学金管理                  | ÷         |         |         |       |     |           |        |       |           |      |
| □ 数据字典                   | ~         |         |         |       |     |           |        |       |           |      |
| ■ 基础配置                   | ÷.        |         |         |       |     |           |        |       |           | TOP  |
|                          |           |         |         |       |     |           |        |       |           |      |

图 10.1 宿舍日志

#### 10.2 宿舍扣分

点击左侧菜单栏"宿舍管理"下的(如图 10.2 所示) 与日常记录相似,就是扣宿舍分没有 落实。

|                    |        | Ξ    |                     |         |           |    |            | 山 统计分析 | ○素养评价 菜或长档室 | admin / 管理员 ~                                                                                                    |
|--------------------|--------|------|---------------------|---------|-----------|----|------------|--------|-------------|----------------------------------------------------------------------------------------------------|
| 🙎 管理员              | 4      | **   | 復会个人                |         |           |    |            |        |             | ~                                                                                                    |
| ▲ 工作台              |        | 8410 |                     | 管理原因    |           |    | 行为时间       |        |             |                                                                                                    |
| 山 统计管理             | ~      | 通道将  |                     | 游输入管理原因 |           |    |            | 开始日期 至 | 结束日期        |                                                                                                    |
| 22 学生管理            | ~      | 操作时间 |                     |         |           |    |            |        |             |                                                                                                    |
| ∧ 日常活动             | $\sim$ |      | 开始日期 至 结束日期         |         |           |    |            |        |             |                                                                                                    |
| ◎ 日常事务             |        |      |                     |         |           |    |            |        |             |                                                                                                    |
| □ 素养课堂             | - 1    |      |                     | Q 查询    | 0 重要      |    |            |        |             |                                                                                                    |
| ₿ 班主任手册            | ~      | 宿舍得分 | }                   |         |           |    |            |        | 1           | ⊙ 新増                                                                                                    |
| <sup>AA</sup> 社团管理 | ~      | 序号   | 管理原因                |         | 宿舍        | 分数 | 行为时间       | 操作人    | 操作          |                                                                                                    |
| ∦ 成长档案             | ~      | 1    | 已需要 水池内污物           |         | 2号楼/202   | -1 | 2023-09-08 | 管理员    | <b>童</b> 箱  | 更多操作 ~                                                                                                    |
| ◎ 核心素养             | ~      | 2    | 宿舍灯未关               |         | 2号榜/202   | -1 | 2023-09-08 | 管理局    | 27          | 更多操作 >                                                                                                    |
| 圓 宿舍管理             | ^      | 2    | HINT IS TO ANALY IN |         | 2016(202  |    | 2022.00.08 | mile.  |             | Total of the second second sec |
| 房源管理               |        | -    |                     |         | 2-918/202 | -2 | 2023-03-08 | 티센시    |             | 30.0*3#1+                                                                                                    |
| 宿舍管理               |        | 4    | 宿舍垃圾未倒              |         | 2号植/202   | -1 | 2023-09-08 | 管理员    | 22          | 更多操作~                                                                                                    |
| 调动日志               |        | 5    | 沈澈用显耀放不整齐           |         | 2号楼/202   | -1 | 2023-09-08 | 管理员    | <u>82</u>   | 更多操作 ~                                                                                                    |
| 宿舍扣分               |        | 6    | 炮灯后走动               |         | 2号摄/202   | -1 | 2023-09-08 | 管理员    | 22          | 更多操作 >                                                                                                    |

图 10.2 宿舍扣分

#### 10.3 宿舍记录

点击左侧菜单栏"宿舍管理"下的宿舍记录(如图 9.5 所示)可以查看学生的入住时间和退 住时间。

| 第18科技術心裏帯研 | 价 <b>系统</b> - 相《 | × +           |                |                |     |        |     |        |                     | ~                     | - ø ×         |
|------------|------------------|---------------|----------------|----------------|-----|--------|-----|--------|---------------------|-----------------------|---------------|
| ← → C ▲ ⊼  | 安全 hxs           | y2.yaoyaotech | .com/#/Admin/D | ormCheck/Index |     |        |     |        |                     | ස් එ                  |               |
|            | te i             |               |                |                |     |        |     |        |                     | ·统计分析 O 表养评价 豆 成长档案 《 | admin / 管理员 ~ |
| ▶ 工作台      |                  | 搜索            |                |                |     |        |     |        |                     |                       |               |
| 只学生管理      | 3                | Dears         |                |                |     |        |     |        |                     |                       |               |
| 8 日常活动     |                  | 学号            |                |                |     | 姓名     |     |        | 班级                  |                       |               |
| ☆ 日常事务     |                  | 1000          |                |                |     | muttin |     |        | andire              |                       |               |
| 严 社团管理     | ~                |               |                |                |     | Q      |     |        |                     |                       |               |
| 🗉 班级管理     | ~                |               |                |                |     |        |     |        |                     |                       |               |
| ■ 成长档案     | ~                | 宿舍记           | 录              |                |     |        |     |        |                     |                       |               |
| ⊯ 核心素养     | ~                | 库号            | 学号             | 姓名             | 根名  | 4842   | 房号  | 麻位     | 入住时间 =              | 进住时间 ≑                |               |
| 回 宿舍管理     | *                | 1             | 200732         | 书一笑            | 1号楼 | 2      | 205 | 1      | 2020-09-10 00:00:00 | 帽未退任                  |               |
| 房质管理       |                  | 2             | 201106         | 除达海            | 2号楼 | 1      | 102 | 1      | 2020-09-10 00:00:00 | 新水田住                  |               |
| 宿舍管理       |                  | 3             | 200720         | 耿天霸            | 1号楼 | 2      | 202 | 1      | 2020-09-10 00:00:00 | 解末退住                  |               |
| 调动日志       |                  | 4             | 200730         | 發生             | 1号楼 | 2      | 204 | 3      | 2020-09-10 00:00:00 | WARE                  |               |
| 宿舍扣分       |                  | 5             | 201122         | 黄钟公            | 1号棱 | 1      | 101 | 2      | 2020-09-10 00:00:00 | 智未混住                  |               |
| 宿舍记录       |                  | 6             | 200725         | 溫仪             | 1号楼 | 2      | 203 | 2      | 2020-09-10 00:00:00 | 制水混住                  |               |
|            |                  | 7             | 201121         | 刀由凤            | 1号楼 | 1      | 101 | 1      | 2020-09-10 00:00:00 | 2021-11-11 14:35:04   |               |
| © \$9122   |                  | 8             | 201133         | 运管理            | 1号楼 | 1      | 104 | 1      | 2020-09-10 00:00:00 | 和平語任                  |               |
| ■ 班主任考核    | ~                | 9             | 201134         | 小菊             | 1号楼 | 1      | 104 | 2      | 2020-09-10 00:00:00 | 2021-05-19 09:33:25   |               |
| ▶ 奖学金管理    | ~                | 10            | 201113         | 陆南立            | 2号楼 | 1      | 103 | 3      | 2020-09-10 00:00:00 | 解末退住                  |               |
| □ 数据字典     | ×.               |               |                |                |     |        |     | 共 64 分 | 条 10条/页 ~ 1 2       | 3 4 5 6 7 > #         | 1注 页          |
| ▶ 基础配置     | ۷.               |               |                |                |     |        |     |        |                     |                       | TOP           |

图 10.3 宿舍记录

#### 10.4 停宿留宿

点击左侧菜单栏"宿舍管理"下的停宿留宿(如图 10.4 所示)可以查看学生停宿留宿名单。

| Ⅲ 现订售理  |   | ^<br>== |      |     |    |     |    |        |     |   |    | a.  | 统计分析    | () 素养评价   | 頁 成长档案  | admin / 管理员 ~ |
|---------|---|---------|------|-----|----|-----|----|--------|-----|---|----|-----|---------|-----------|---------|---------------|
| ◎ 学生管理  | ~ |         |      |     |    |     |    |        |     |   |    |     |         |           |         |               |
| △ 日常活动  | × |         | 關軟   | 停宿  |    |     |    |        |     |   |    |     |         |           |         |               |
| @ 日常事务  | ~ |         | 宿舍楼  |     |    | 专业部 |    |        | 班级  |   |    | 学生  |         |           |         |               |
| □ 素养课堂  |   |         | 请选择  |     |    | 请选择 |    |        | 请选择 |   |    | ~ M | 1输入学号/3 | 细         |         |               |
| @ 班主任手册 |   |         |      |     |    |     |    |        |     |   |    |     |         |           |         |               |
| ◎ 社团管理  | × |         |      |     |    |     |    | 、査询    | こ重要 |   |    |     |         |           |         |               |
| ∦ 成长档案  | ~ |         | 留店名自 | 鉑   |    |     |    |        |     |   |    |     |         |           | 0.00    |               |
| ◎ 核心素养  |   |         |      | +   |    |     |    |        |     |   |    |     |         |           | U BITHE | ± ayan        |
| 圓 宿舍管理  |   |         | 序号   | 楼名  | 楼层 | 房号  | 床位 | 学号     |     | 姓 | 名  |     | D.      | 系电话       | 操作      |               |
| 房源管理    |   |         | 1    | 2号楼 | 2  | 201 | 2  | 200703 |     | 张 | 庾语 |     | 15      | 958270383 | 章章      | 更多操作 ~        |
| 宿舍管理    |   |         |      |     |    |     |    |        |     |   |    | 共1条 | 10僚/页   | × <       | 1 >     | 前往 1 页        |
| 调动日志    |   |         |      |     |    |     |    |        |     |   |    |     |         |           |         |               |
| 宿舍扣分    |   |         |      |     |    |     |    |        |     |   |    |     |         |           |         |               |
| 宿舍记录    |   |         |      |     |    |     |    |        |     |   |    |     |         |           |         |               |
| 停撤留油    |   |         |      |     |    |     |    |        |     |   |    |     |         |           |         |               |

图 10.4 停宿留宿

十一、奖学金管理

#### 11.1 奖学金审核

打开左侧菜单中的奖学金管理,点击奖学金审核(如图 11.1.1 所示)

| 第11日日本(11日)   | 系统 - 医二) | × +                                    |                       |                  |        |   |        |        |      |        |      |          |               | ~   | -     | σ×        |
|---------------|----------|----------------------------------------|-----------------------|------------------|--------|---|--------|--------|------|--------|------|----------|---------------|-----|-------|-----------|
| ← → C ▲ 不安    | 全 horsy. | 2.yaoyaotech.                          | .com/#/Admin/Scholars | nipMGT/Audit/Ind | lex    |   |        |        |      |        |      |          |               | B 1 | ¢ 🗆   | 1 🖀 🗄     |
|               | Ż.       | =                                      |                       |                  |        | 0 | ) each |        |      |        | ▲ 统计 | 3析 0 素养的 | 46 豆成5        | 制度  | admin | / 管理员 ~   |
| ▶ 工作台         |          | 搜索                                     |                       |                  |        |   |        |        |      |        |      |          |               |     |       |           |
| ○ 学生管理        | ~        |                                        |                       |                  |        |   |        |        |      |        |      |          |               |     |       |           |
| 8 日常活动        | 2        | 批次                                     |                       |                  |        |   | 班级     |        |      | 学生     |      |          |               |     |       |           |
| ☆ 日常事务        | 1        |                                        |                       |                  |        |   |        |        |      |        |      |          |               |     |       |           |
| 严 社团管理        | 120      |                                        |                       |                  |        |   |        | O mile | こ重置  |        |      |          |               |     |       |           |
| ■ 班级管理        | 100      |                                        |                       |                  |        |   |        |        |      |        |      |          |               |     |       |           |
| ▶ 成长档案        | -        | 奖学金审                                   | 审核名单                  |                  |        |   |        |        |      |        |      |          |               |     |       |           |
| ☞ 核心素养        | 14       | 接号                                     | 进步                    |                  | 学号     |   | 姓名     |        | 申报等级 | 审核状态   |      | 4        | 请时间           |     | B     | <b>操作</b> |
| □ 宿舍管理        |          | 1                                      | 20造价大专2               |                  | 205350 |   | 冯默风    |        | 一等交  | 待审核    |      | 20       | 22-03-18 11:  | 32  |       | 审核        |
|               |          | 2                                      | 20圆林大专                |                  | 200701 |   | 李红     |        | 一等奖  | 学校审核通过 |      | 20       | 22-03-17 18:  | 00  |       | 查查        |
|               |          | 3                                      | 20园林大专                |                  | 200737 |   | 慕容景岳   |        | 一等奖  | 学校审核通过 |      | 20       | 122-03-17 18: | 28  |       | 22        |
| F 炎学会管理       |          |                                        |                       |                  |        |   |        |        |      |        | 共3条  | 10策/周 ~  | < 1           | 5 1 | 前往    | 1 页       |
| 批次管理          | _        | ← 36/01                                |                       |                  |        |   |        |        |      |        |      |          |               |     |       |           |
| 奖学全审核         |          | () ( ) ( ) ( ) ( ) ( ) ( ) ( ) ( ) ( ) |                       |                  |        |   |        |        |      |        |      |          |               |     |       |           |
| □ 数据字典        | 2        |                                        |                       |                  |        |   |        |        |      |        |      |          |               |     |       |           |
| <b>芦 基础配置</b> | ~        |                                        |                       |                  |        |   |        |        |      |        |      |          |               |     |       |           |
| ◎ 系统管理        | -        |                                        |                       |                  |        |   |        |        |      |        |      |          |               |     |       |           |
| ◎ 日志管理        | ~        |                                        |                       |                  |        |   |        |        |      |        |      |          |               |     |       | TOP       |

图 11.1.1 奖学金审核页面 点击查看可查看学生申请奖学金的详情(如图 11.1.2 所示)

| 第項目的投稿心意养得     | 彩金系统 - 医     | × +                         |                    |                                     |                                                            |                          | ∨ - Ø X                       |
|----------------|--------------|-----------------------------|--------------------|-------------------------------------|------------------------------------------------------------|--------------------------|-------------------------------|
| ← → C ▲ 3      | 不安全   hx     | sy2.yaoyaotech.com/#/Admin/ | ScholarshipMGT/Aud | it/Detalls/e182cf94-b491-4248-a7f9- | e217ecd74b00?url=%2FAdmin%2FScholarshlpMGT%2FAudit%2FIndex |                          | e 🖈 🖬 😩 i                     |
|                | 料技<br>NGLOGY | =                           |                    |                                     |                                                            | ▲ 统计分析                   | ③ 素养评价 (豆 成长档案) admin / 管理员 〜 |
| ■ 工作台          |              | 基本信息                        |                    |                                     |                                                            |                          |                               |
| 只学生管理          |              |                             |                    |                                     |                                                            |                          |                               |
| 8 日常活动         |              | <b>批次学年</b><br>2021学年       |                    |                                     | 批次时段<br>2022-02-01 至 2022-02-01                            | 申请学生<br>墓容服后             |                               |
| ☆ 日常事务         |              |                             |                    |                                     |                                                            |                          |                               |
| ▶ 社团管理         |              | <b>学号</b><br>200737         |                    |                                     | <b>班级</b><br>20回林大专                                        | 申请时间<br>2022-03-17 18:28 |                               |
| 田級管理           |              | 申请等级                        |                    |                                     | 状态<br>managements and an                                   |                          |                               |
| ▶ 成长档案         |              | ***                         |                    |                                     |                                                            |                          |                               |
| ☞ 核心素养         |              | 2021-2022学年                 | 第2学期               |                                     |                                                            |                          |                               |
| □ 宿合管理         |              |                             |                    |                                     |                                                            |                          |                               |
| ◎ 基础信息         |              | <b>计算机</b><br>80            |                    |                                     |                                                            |                          |                               |
| ▶ 班主任考核        |              |                             |                    |                                     |                                                            |                          |                               |
| 漢学金管理     批次管理 |              | ■ 审核记录                      |                    |                                     |                                                            |                          |                               |
| 汉学全审核          |              | 审核结果                        | 审核人                | 审核意见                                |                                                            |                          | 家被时间                          |
| □ 数据字典         |              | 系部审核通过                      | 管理员                | 无                                   |                                                            |                          | 2022-03-17 18:29              |
| ■ 基础配置         |              | 班主任审核不通过                    | 管理员                | Rist                                |                                                            |                          | 2022-03-17 18:29              |
| ○ 系统管理         |              | 班主任审核通过                     | 管理员                | 无                                   |                                                            |                          | 2022-03-17 18:29              |
| 🗈 日志管理         |              | 学校审核通过                      | 管理员                | 无                                   |                                                            |                          | 2022-03-17 18:29              |

#### 图 11.1.2 奖学金审核查看页面

奖学金需要先由班主任审核,然后系部,最后学校三次审核(如图 11.1.3 所示)

| 第38科技统心案界评价系统                     | - g: x +                                           |                                                                                      | ч - <b>б</b> х                     |
|-----------------------------------|----------------------------------------------------|--------------------------------------------------------------------------------------|------------------------------------|
| ← → C ▲ 不安全                       | hxsy2.yaoyaotech.com/#/Admin/ScholarshipMGT/Audit, | /Details/cf8b7d9c-c64d-4f4a-87f9-075540d54f12?url=%2FAdmin%2FScholarship/MGT%2FAudit | N2FIndex 🖻 🖈 🗖 😩 i                 |
| <b>③</b> 尧彊科技<br>WO WO TECHNOLOGY | =                                                  |                                                                                      | ▲ 統計分析 O 表示评价 豆 成长相配 admin / 管理员 〜 |
| ■ 工作台                             | 基本信息                                               |                                                                                      |                                    |
| ○ 学生管理                            |                                                    |                                                                                      |                                    |
| 8 日常活动                            | <b>批次学年</b><br>2021学年                              | 批次时段<br>2022-02-01 至 2022-02-01                                                      | <b>申请学生</b><br>冯武风                 |
| ☆ 日常事务                            | · · · · · · · · · · · · · · · · · · ·              | 18133                                                                                | 中述法称如                              |
| <b>严</b> 社团管理                     | 205350                                             | 20造价大专2                                                                              | 2022-03-18 11:32                   |
| 王 班级管理                            | 申请等级                                               | 状态                                                                                   |                                    |
| ▶ 成长档案                            | -98.                                               | 将审极                                                                                  |                                    |
| ♥ 核心素养                            | . ■ 审核意见                                           |                                                                                      |                                    |
| □ 宿舍管理                            |                                                    |                                                                                      |                                    |
| ◎ 基础信息                            | , 18%3入第1至                                         |                                                                                      |                                    |
| ■ 班主任考核                           | 4 1                                                |                                                                                      | 0/500                              |
| ▶ 奖学金管理                           |                                                    |                                                                                      |                                    |
| 批次管理                              |                                                    |                                                                                      |                                    |
| 汉学金审核                             |                                                    |                                                                                      |                                    |
| □ 数据字典                            |                                                    |                                                                                      |                                    |
| ■ 基础配置                            |                                                    |                                                                                      |                                    |
| ◎ 系统管理                            |                                                    |                                                                                      |                                    |
| □ 日志管理                            | ×.                                                 |                                                                                      | 1DP                                |
|                                   |                                                    |                                                                                      |                                    |

图 11.1.3 奖学金审核